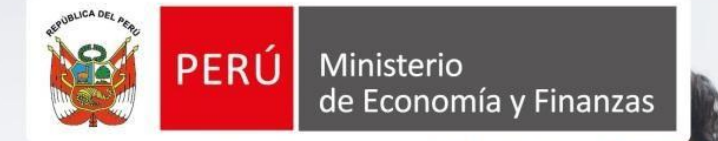

Manual de Usuario Proveedor

Versión 1.1

PARTICIPACIÓN EN UNA SUBASTA INVERSA ELECTRÓNICA CALENDARIZADA PARA LA ADQUISICIÓN DE BIENES, SEGÚN LA LEY 30225

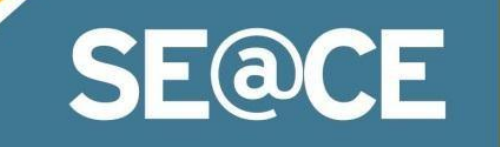

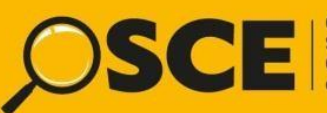

Organismo Supervisor de las Contrataciones del Estado

| S | @ <b>C</b> | Sisten<br>de Cor<br>del Est | na Electi<br>htratació<br>tado |
|---|------------|-----------------------------|--------------------------------|

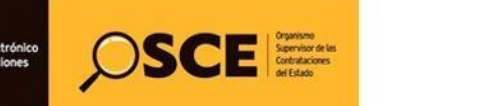

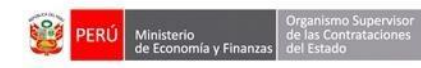

| PRODUCTO: | MANUAL DE USUARIO PARA PROVEEDORES |
|-----------|------------------------------------|
| MÓDULO:   | MÓDULO DE SELECCIÓN – SEACEv3.0    |

# CONTENIDO

| 4  |
|----|
| 4  |
| 4  |
| 9  |
| 16 |
| 23 |
|    |
|    |

| <b>Fecha de Actualización:</b><br>18/01/2019                                                   | <b>Versión:</b> 1.1     | <b>Asunto:</b> Participación en una subasta inversa electrónica calendarizada para la adquisición de Bienes, según la ley 30225. |  |  |
|------------------------------------------------------------------------------------------------|-------------------------|----------------------------------------------------------------------------------------------------|--|--|
| <b>Preparado por:</b><br>Dirección del SEACE<br>Subdirección de Gestión Funcional<br>del SEACE | <b>Página :</b> 3 de 26 | OSCE - SEACE                                                                                                    |  |  |

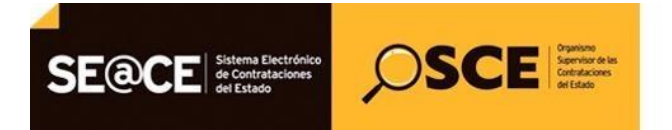

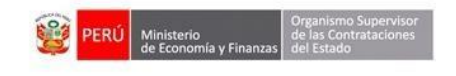

| PRODUCTO: | MANUAL DE USUARIO PARA PROVEEDORES |
|-----------|------------------------------------|
| MÓDULO:   | MÓDULO DE SELECCIÓN – SEACEv3.0    |

# REGISTRO DE INFORMACIÓN REFERIDO A LA PARTICIPACIÓN EN UNA SUBASTA INVERSA ELECTRÓNICA CALENDARIZADA PARA LA ADQUISICIÓN DE BIENES, SEGÚN LA LEY 30225

## 1. Registro de información

El presente manual comprende desde el registro de participantes hasta la mejora de precios, para ello se debe ingresar al siguiente módulo y a sus actividades o etapas:

## 2. Módulo de Selección:

- a) Registro de participantes.
- b) Presentación de ofertas.
- c) Mejora de precios.

## 2.1. Registro de participantes:

Primeramente, debemos ingresar a la Opción Buscar Procedimientos y ubicar el procedimiento requerido de acuerdo a criterios de búsqueda, tales como: Nombre o siglas de la Entidad el cual haciendo uso del icono "Búsqueda Avanzada" podrá agregar el nombre de la Entidad, Tipo de selección, Número de selección, Año de la nomenclatura, entre otros. Y seleccionamos el botón Buscar.

| Inicio                  |                                                                             | Bienvenido AVANTEC S.A.C. |
|-------------------------|-----------------------------------------------------------------------------|---------------------------|
|                         | Su Sesión esta por expirar aproximadamente en 29 minuto(s) con 57 segundos. |                           |
| Mi Cuenta 🤌             |                                                                             | Acceso Directo            |
| Cerrar Sesión           |                                                                             |                           |
|                         |                                                                             |                           |
|                         |                                                                             |                           |
|                         |                                                                             |                           |
| Mis procedimientos de   |                                                                             |                           |
| selección               |                                                                             |                           |
| Bandeja de              |                                                                             |                           |
| Oportunidades de        |                                                                             |                           |
| Negocio                 |                                                                             |                           |
| Bandeja de Expresión de |                                                                             |                           |
| Interés para la         |                                                                             |                           |
| Cambios                 |                                                                             |                           |
| Buscar Procedimientos   |                                                                             |                           |
| Consultant furing       |                                                                             |                           |
| Informativos de         |                                                                             |                           |
| Contrataciones          |                                                                             |                           |
| Listado da Constancias  |                                                                             |                           |
| del Proveedor           |                                                                             |                           |
|                         |                                                                             |                           |

| <b>Fecha de Actualización:</b><br>18/01/2019                                                   | <b>Versión:</b> 1.1     | <b>Asunto:</b> Participación en una subasta inversa electrónica calendarizada para la adquisición de Bienes, según la ley 30225. |  |  |
|------------------------------------------------------------------------------------------------|-------------------------|----------------------------------------------------------------------------------------------------|--|--|
| <b>Preparado por:</b><br>Dirección del SEACE<br>Subdirección de Gestión Funcional<br>del SEACE | <b>Página :</b> 4 de 26 | OSCE - SEACE                                                                                                    |  |  |

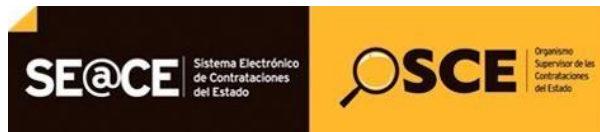

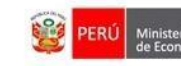

| PRODUCTO: | MANUAL DE USUARIO PARA PROVEEDORES |
|-----------|------------------------------------|
| MÓDULO:   | MÓDULO DE SELECCIÓN – SEACEv3.0    |

| Inicio                                |                               | Su Sesión esta p                       | or expirar aproximadamente en 30 min      | uto(s) con 0 segundos.                 | Bienvenido AVANTEC S.A.C.          |
|---------------------------------------|-------------------------------|----------------------------------------|-------------------------------------------|----------------------------------------|------------------------------------|
| Mi Cuenta 🤌                           |                               | ************************************** |                                           |                                        | Buscar Procedimientos de Selección |
| Cerrar Sesión                         |                               |                                        | Búsqueda                                  | de Datos                               |                                    |
|                                       | Nombre o Siglas de la Entidad |                                        | Þ                                         | Siglas de la Entidad                   |                                    |
|                                       | Tipo de Selección             | [Seleccione]                           | •                                         | Descripción del Objeto                 |                                    |
| Mis procedimientos de<br>selección    | Modalidad de Selección        | [Seleccione]                           | •                                         | Estado                                 | REGISTRO DE PARTICIPANTES EN CURSO |
| Bandeja de                            | Nro. de selección             |                                        |                                           | Fecha de Inicio                        |                                    |
| Oportunidades de<br>Negocio           | Año de la nomenclatura        | 2019                                   | ۲                                         | Fecha de Fin                           |                                    |
| Bandeja de Expresión de               |                               |                                        |                                           |                                        |                                    |
| Interes para la<br>Reconstrucción con | 🖪 Búsqueda avanzada           |                                        |                                           |                                        |                                    |
| Cambios                               |                               |                                        |                                           |                                        |                                    |
| Consultar Avisos                      |                               |                                        | Buscar                                    | Limpiar                                |                                    |
| Informativos de                       |                               |                                        | O una interna anno anterna anno anno anno | Reseistarie) de C.e.C. Désise C.(.C.   |                                    |
| Lontrataciones                        |                               |                                        | U registros encontrados, mostrando        | u registro(s), de u a u. Pagina u / u. |                                    |
| del Proveedor                         |                               |                                        |                                           |                                        |                                    |
|                                       |                               |                                        |                                           |                                        |                                    |
| <b>A</b>                              |                               |                                        |                                           |                                        |                                    |

Imagen 2

El sistema nos muestra el resultado de búsqueda, y seleccionamos la opción "ficha de selección" de la columna "Acciones":

|                                                                      |                                              |                             |                | Búsqued                            | ia de Datos                   |                  |                                 |                                  |
|----------------------------------------------------------------------|----------------------------------------------|-----------------------------|----------------|------------------------------------|-------------------------------|------------------|---------------------------------|----------------------------------|
|                                                                      | Nombre o Siglas de la Entidad                |                             |                | Þ                                  | Siglas de                     | la Entidad       |                                 |                                  |
|                                                                      | Tipo de Selección                            | [Seleccione]                |                | •                                  | Descripci                     | ón del Objeto    |                                 |                                  |
| dimientos de                                                         | Modalidad de Selección                       | [Seleccione]                |                |                                    | Estado                        |                  | REGISTRO DE PARTICIPANTES EN CU | JRSO •                           |
| e                                                                    | Nro. de selección                            |                             |                |                                    | Fecha de                      | Inicio           |                                 |                                  |
| ades de                                                              | Año de la nomenclatura                       | 2019                        |                | •                                  | Fecha de                      | Fin              |                                 |                                  |
|                                                                      |                                              |                             |                |                                    |                               |                  |                                 |                                  |
| ra la<br>cción con                                                   | 🖻 Búsqueda avanzada                          |                             |                |                                    |                               |                  |                                 |                                  |
| ara la<br>oción con                                                  | 🕏 Búsqueda avanzada                          |                             |                |                                    |                               |                  |                                 |                                  |
| cción con<br>ocedimientos<br>Avisos<br>yos de                        | 🖲 Búsqueda avanzada                          |                             |                | Buscar I                           | impiar                        |                  |                                 | ,                                |
| cción con<br>coción con<br>Avisos<br>Avisos<br>e Constancias<br>efor | Búsqueda avanzada Nro. Nombre o Siglas de la | Entidad Fecha y<br>de publi | hora<br>cación | Buscar I<br>Îtem(s)<br>Derivado(s) | impiar<br>Reiniciado<br>Desde | Objeto de Contra | tación Descripción di<br>Objeto | el Valor<br>Referencial/Valor A< |

Imagen 3

Visualizaremos la ficha de selección del procedimiento con toda la información registrada en Actos Preparatorios, asimismo observamos en el cronograma que la etapa de apertura de ofertas y el periodo de lances contiene una lupa al lado de la fecha fin, donde se puede visualizar el detalle de la calendarización:

| <b>Fecha de Actualización:</b><br>18/01/2019                                                   | <b>Versión:</b> 1.1     | Asunto: Participación en una subasta inversa electrónica calendarizada para la adquisición de Bienes, según la ley 30225. |
|------------------------------------------------------------------------------------------------|-------------------------|----------------------------------------------------------------------------------------------------|
| <b>Preparado por:</b><br>Dirección del SEACE<br>Subdirección de Gestión Funcional<br>del SEACE | <b>Página :</b> 5 de 26 | OSCE - SEACE                                                                                                    |

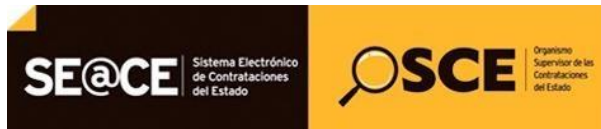

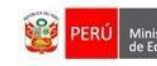

| PRODUCTO: | MANUAL DE USUARIO PARA PROVEEDORES |
|-----------|------------------------------------|
| MÓDULO:   | MÓDULO DE SELECCIÓN – SEACEv3.0    |

| 2                                         |                                                         |                                                                                                    | <u>Visualizar</u>   | ficha de   |
|-------------------------------------------|---------------------------------------------------------|----------------------------------------------------------------------------------------------------|---------------------|------------|
| Convocatoria                              |                                                         | Cronograma                                                                                                  |                     |            |
| Información general                       |                                                         | Flana                                                                                                    | Fetha Inicio        | Feel       |
| Nro. Expediente                           | 327552                                                  | Convocatoria                                                                                                | 20/01/2019          | 20/01/2019 |
| Nomenclatura                              | SIE-SIE-10-2019-CVH-1                                   | Registro de participantes, registro y presentación de ofertas<br>Apertura de ofertas y el periodo de lances | 21/01/2019 00:01:00 | 21/01/2019 |
| e Nro. de convocatoria                    | 1                                                       | Otorgamiento de la Buena Pro                                                                                | 31/01/2019 08:30:00 | 31/01/2019 |
| Tipo de compra o selección                | Por la Entidad                                          | ENTIDAD ( LIMA / LIMA / LURIGANCHO )                                                                        |                     |            |
| Normativa aplicable                       | Ley N* 30225 - Ley de Contrataciones del Estado         |                                                                                                    |                     |            |
| Información general de la entic           | ad                                                      |                                                                                                    |                     |            |
| de Entidad Convocante                     | CENTRO VACACIONAL HUAMPANI                              | Entidades Contratantes                                                                                      |                     |            |
| Dirección legal                           | Carretera Central Km. 26 Chosica (LIMA-LIMA-LURIGANCHO) | Entided Contratante                                                                                         |                     | RUC        |
| Página Web                                |                                                         | CENTRO VACACIONAL HUAMPANI                                                                                  |                     | 201551409  |
| Teléfono de la Entidad                    |                                                         |                                                                                                    |                     |            |
| Información general del proced            | imiento                                                 |                                                                                                    |                     |            |
| Objeto de contratación                    | Bien                                                    |                                                                                                    |                     |            |
| Descripción del Objeto                    | ADQUISICION DE CEMENTO                                  |                                                                                                    |                     |            |
| Valor Estimado Total/ Valor Refe<br>Total | ancial 315,000.00 Soles                                 |                                                                                                    |                     |            |
| Monto del derecho de participació         | n GRATUITO                                              |                                                                                                    |                     |            |
| Fecha y hora de Publicación               | 20/01/2019 10:46:00                                     |                                                                                                    |                     |            |
| Recurso de Apelación resuelto po          | EL TRIBUNAL                                             |                                                                                                    |                     |            |

Imagen 4

Detalle de la etapa "Apertura de ofertas y el periodo de lances":

|          | Ver Calendarización por Items |               |                        |                  |                  |  |  |
|----------|-------------------------------|---------------|------------------------|------------------|------------------|--|--|
|          |                               | Etapa         |                        | Fecha Inicio     | Fecha Fin        |  |  |
| Apertura | de ofertas y el perio         | odo de lances |                        | 31/01/2019 11:30 | 31/01/2019 14:35 |  |  |
| L        |                               |               | Detalle de Calendariza | ación            |                  |  |  |
|          | Items Fecha Inicio Fecha Fin  |               |                        |                  |                  |  |  |
| 0        | el item 1-3                   | 31/01/2019    | 9 11:30                | 31/01/2019 12:3  | 30               |  |  |
| D        | el item 4-6                   | 31/01/2019    | 12:33                  | 31/01/2019 13:3  | 33               |  |  |
| D        | el item 7-9                   | 31/01/2019    | 9 13:35                | 31/01/2019 14:3  | 35               |  |  |
|          |                               |               |                        |                  |                  |  |  |
|          |                               |               |                        |                  |                  |  |  |
|          |                               |               | Сеггаг                 |                  |                  |  |  |

Imagen 5

Seguidamente, en la ficha del procedimiento seleccionamos el botón Registrar Participación:

| <b>Fecha de Actualización:</b><br>18/01/2019                                                   | <b>Versión:</b> 1.1     | Asunto: Participación en una subasta inversa electrónica calendarizada para la adquisición de Bienes, según la ley 30225. |
|------------------------------------------------------------------------------------------------|-------------------------|----------------------------------------------------------------------------------------------------|
| <b>Preparado por:</b><br>Dirección del SEACE<br>Subdirección de Gestión Funcional<br>del SEACE | <b>Página :</b> 5 de 26 | OSCE - SEACE                                                                                                    |

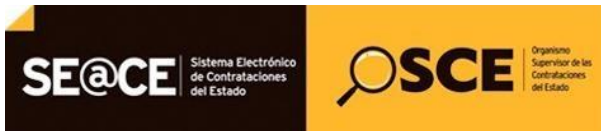

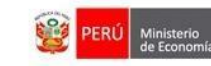

| PRODUCTO: | MANUAL DE USUARIO PARA PROVEEDORES |
|-----------|------------------------------------|
| MÓDULO:   | MÓDULO DE SELECCIÓN – SEACEv3.0    |

| Convectoria         Convectoria         11       2012021       2012021       2012021       2012021       2012021       2012021       2012021       2012021       2012021       2012021       2012021       2012021       2012021       2012021       2012021       2012021       2012021       2012021       2012021       2012021       2012021       2012021       2012021       2012021       2012021       2012021       2012021       2012021       2012021       2012021       2012021       2012021       2012021       2012021       2012021       2012021       2012021       2012021       2012021       2012021       2012021       2012021       2012021       2012021       2012021       2012021       2012021       2012021       2012021       2012021       2012021       2012021       2012021       2012021       2012021       2012021       2012021       2012021       2012021       2012021       2012021       2012021       2012021       2012021       2012021       2012021       2012021       2012021       2012021       2012021       2012021       2012021       2012021       2012021       2012021       2012021       2012021       2012021       2012021       2012021       2012021       2012021                                                                                                    |                                                                                   |                                                        |                                                   |                                    | Visualiz                  | ar ficha de            |
|----------------------------------------------------------------------------------------------------|-----------------------------------------------------------------------------------|--------------------------------------------------------|---------------------------------------------------|------------------------------------|---------------------------|------------------------|
| Toformación ganeral         No.       Constanti a glicibal       Constanti a glicibal </th <th>Convocatoria</th> <th></th> <th>Cronograma</th> <th></th> <th></th> <th></th>                                                                                                    | Convocatoria                                                                      |                                                        | Cronograma                                        |                                    |                           |                        |
| No. Expediente     22752       Nomenchurar     9255-16295-CVH       No. de convectatoria     1       No. de convectatoria     1       Tod de compare solucción     2010010       Papero de la esticición de ofestas     3010020 H 200020       Remativa aplicable     Lay IV 20025 - Lay de Contrataciones del Estado       Taformación general de la entidad     1       Edidad Convecante     CENTRO VACACIONAL HUAMPANI       Discosin fago     Convectoria       Discosin fago     2010010 E 20002       Pagina Wab     1       Tefformación general de la entidad     1       Edidad Convecante     CENTRO VACACIONAL HUAMPANI       Discosin fago     Convecation de ofestas       Discosin fago     2010010 E 20002       Pagina Wab     1       Tefformación general del procedimiento     201000 B 3000       Discosin fago     201000 B 3000       Pagina Wab     201000 B 3000       Discosin fago     20100000 B 3000       Recurso de Apelacion resulto por ELTRBURAL     201000 B 3000       Non de di discosion     201000 B 3000       Recurso de Apelacion resulto por ELTRBURAL     20101/2019 B 30400       Non de Apelacion resulto por ELTRBURAL     20101/2019 B 1046:00       Ver documentos por ELTRBURAL     20101/2019 D 1046:00                                                                                                    | Información general                                                               |                                                        |                                                   | Etapa                              | Fecha Inicio              | Fech                   |
| Nemedatura       SIE-SIE-10-2015-CV/L1         Nemedatura       SIE-SIE-10-2015-CV/L1         Nemedatura       SIE-SIE-10-2015-CV/L1         Nemedatura       SIE-SIE-10-2015-CV/L1         Nemedatura       SIE-SIE-10-2015-CV/L1         Nemedatura       SIE-SIE-10-2015-CV/L1         Nemedatura       SIE-SIE-10-2015-CV/L1         Nemedatura       SIE-SIE-10-2015-CV/L1         Nemedatura       SIE-SIE-10-2015-CV/L1         Nemedatura       SIE-SIE-10-2015-CV/L1         Nemedatura       SIE-SIE-10-2015-CV/L1         Nemedatura       SIE-SIE-10-2015-CV/L1         Nemedatura       SIE-SIE-10-2015-CV/L1         Nemedatura       SIE-SIE-10-2015-CV/L1         Nemedatura       CIENTON ULAL NALIMALUMONONCO         Pagina Sie Antanización de saccula Registro de participantes, registro y proprieta sa chruita Valorización de saccula Registro de participantes, registro y proprieta sa chruita Valorización de saccula Registro de participantes, registro y proprieta sa chruita Valorización de saccula Registro de participantes, registro y proprieta sa chruita Valorización de saccula Registro de participantes, registro y proprieta sa chruita Valorización de saccula Registro de participantes, registro y proprieta sa chruita Valorización de saccula Registro de participantes, registro y proprieta sa chruita Valorización de saccula Registro de participantes, registro y proprieta sa chruita Valorización de saccula Registro de participantesa chruita Valorización Registro de sacula Registro de                                                                                                    | Nro. Expediente                                                                   | 327552                                                 | Convocatoria                                      |                                    | 20/01/2019                | 20/01/2019             |
| International       Bases Administratives       3101201       3101201       3101201       3101201       3101201       3101201       3101201       3101201       3101201       3101201       3101201       3101201       3101201       3101201       3101201       3101201       3101201       3101201       3101201       3101201       3101201       3101201       3101201       3101201       3101201       3101201       3101201       3101201       3101201       3101201       3101201       3101201       3101201       3101201       3101201       3101201       3101201       3101201       3101201       3101201       3101201       3101201       3101201       3101201       3101201       3101201       3101201       3101201       3101201       3101201       3101201       3101201       3101201       3101201       3101201       3101201       3101201       3101201       3101201       3101201       3101201       3101201       3101201       3101201       3101201       3101201       3101201       3101201       3101201       3101201       3101201       3101201       3101201       3101201       3101201       3101201       3101201       3101201       3101201       3101201       3101201       3101201       3101201       3101201       3101201                                                                                                    | Nomenclatura                                                                      | SIE-SIE-10-2019-CVH-1                                  | Registro de participantes, registro               | y presentación de ofertas          | 20/01/2019 00:01:00       | 20/01/2019 11          |
| Min. Br. Orwania (1) 1   Min. Br. Orwania (1) 1   Direge Georgies edisción Parla Ended   Normativa aplicable Lay IV 50225 - Lay de Contrataciones del Esado   Tafornación general de la entidad   Entidad Convocante CENTRO VERACIONAL HUMALUNGUNCHO)   Pagina Web   Tafornación general del procedimiento   Objeta de contratación   Bien   Describe del Balcadi   Objeta de contratación   Bien   Describe del Deletación (1)   Disconteneral   Centratación   Bien   Describe del Deletación (1)   Disconteneral   Statudo Convocante   Disconteneral   Bien   Describe del Deletación (1)   Centratación   Bien   Describerdi a deletación (1)   Centratación   Bien   Describerdi a del derecho de participación   Centratación   Bien   Describerdi a deletación (2)   Centratación   Bien   Describerdi a deletación (2)   Centratación   Bien   Describerdi a deletación (2)   Discriberdi a deletación (2)   Centratación   Biendi Conseguenti (2)   Centratación   Biendi Conseguenti (2)   Discriberdi a deletación (2)   Discriberdi a deletación (2)   Discriberdi a deletación (2)   Discriberdi a deletación (2)   Discriberdi a deletación (2)   Discr                                                                                                    | No. de comunication                                                               |                                                        | Apertura de ofertas y el periodo de la            | nces                               | 31/01/2019 11:30:00       | 31/01/2019 14          |
| Taylor Markato Salkakia Full as miladi   Marmatian galicabia Las NI <sup>1</sup> 2002 - Lay de Contratationes del Estado   Tarformación general de la entidad   Oriencian lagal   Contractación general de la entidad   Tarformación general de la entidad   Tarformación general de la entidad   Tarformación general de la entidad   Tarformación general de la procedimiento   Tarformación general de la procedimiento   Objeto de constratación   Beno del Objeto   Abou del denoido de participanto do Seles   Noto del denoido de participanto do Seles   Recurso de Apolación resuelto por EL TRIBUNAL   Participanción   Ver documentos por EL PRENALL    Procestoria Boro de Instrativas  Prove decumentos por EL TRIBUNAL (2007 KB)  Provestoria  Provestoria Provestoria  Provestoria  Provestoria Provestoria Provestoria Provestoria Provestoria Provestoria Provestoria Provestoria Provestoria Provestori                                                                                                    | Ties de convocatoria                                                              | 1 Design Frankrik                                      | ENTIDAD ( LIMA / LIMA / LURIGAN                   | CHO)                               | 31/01/2019 08:30:00       | 31/01/2019             |
| Internation general de la entidad     CENTRO VACACIONAL HUAMPANI       Dirección legal     Centra Castral (M. 20 Docida (LMALLINGANCHO))       Página Wa     Entidad       Taténo da la fatidad     Entidad       Taténo da la fatidad     Entidad Convecanta       Dirección legal     Centra Castral (M. 20 Docida (LMALLINGANCHO))       Página Wa     Entidad       Taténo da la fatidad     Entidad Convecanta       Una contratación     Ben       Descripción dal Objeto     AdouEON do EckENTO       Vator Estimato Total Vator Referencial     19 000 Do EckENTO       Vator Estimato Total Vator Referencial     19 000 Do EckENTO       Registrare Participancial     20 1001 10 10 40 00       Recurso de Apoleción resulto por El LITREVAL     Ented Convecatoria       Vator do cuentación     20 1001 10 10 40 00       Recurso de Apoleción resulto por El LITREVAL     Ented Convecatoria       Vator do cuententos por El LITREVAL     El convecatoria       Yer do cuententos por El tarres     El convecatoria       1     Convecatoria     Bases Administrativas                                                                                                    | Normativa anlicable                                                               | Lev Nº 20225 - Lev de Cestrataciones del Estado        |                                                   |                                    |                           |                        |
| Taformacian general de la entidad<br>Dirección legal a Central Kn. 26 Chotala (LMA-LMRAMNI<br>Dirección legal a Central Kn. 26 Chotala (LMA-LMRAMNI<br>Dirección legal a Central Kn. 26 Chotala (LMA-LMRAMNI<br>Dirección legal a Central Kn. 26 Chotala (LMA-LMRAMNI<br>Dirección legal de la rendelimiento<br>Discripción ad Objeto<br>Descripción ad Objeto<br>Noto del derecto de participación<br>Tedal 31 Stoco 20 MJ 10 40 00<br>Recurso de Apolación resulto por<br>EL TRIBUNAL<br>Portugiación resulto por<br>EL TRIBUNAL<br>Portugiación resulto por<br>EL TRIBUN | normativa apricable                                                               | Cay in College Constantines can calabo                 | - El procedimiento de selección s<br>propuestas . | e encuentra en la etapa actual: K  | egistro de participantes, | registro y prese       |
| Entidad Convocatoria       CENTRO VACACIONAL ILBUAMPANI         Dirección logal       Caratiera Contrata Mail         Tedefono de la Entidad       Entidades Contratantes         Entidados o la Entidad       Entidades Contratantes         Distración general del procedimiento       Entidades Contratantes         Distración general del procedimiento       Entidades Contratantes         Distración general del procedimiento       Entidades Contratantes         Distración de participación       Entidades Contratantes         Valor Estimado Total/ Valor Referencial       316.000.00 Selas         Total       2091/2019 10:24.000         Recurso de Apeliación resulto por EL TRBUNAL       Entidades Contratantes         Per documentos por EL TRBUNAL       Estado         Yer documentos por EL TRBUNAL       Estaga         Neres       Techany Intera de publicación       Recurso de Apelación resulto por EL TRBUNAL         I Convocatoria       Bases Administrativas       Estaga       Achere       Techany Intera de publicación       A         1 Convocatoria       Bases Administrativas       Estaga       Decemento       A       A                                                                                                    | Información general de la entidad                                                 |                                                        |                                                   |                                    |                           |                        |
| Direction logi Carmeters Central LAD.   Pigina Wai                                                                                                    | Entidad Convocante                                                                | CENTRO VACACIONAL HUAMPANI                             |                                                   |                                    |                           |                        |
| Piging Web       Ender Contraction       Ender Contraction       Ender Con                                                                                                    | Dirección legal                                                                   | Carretera Central Km. 26 Chosica (LIMA-LIMA-LURIGANCHI | ) Entidades Contratantes                          |                                    |                           |                        |
| Teláfono de la Entidad Concessión de Concessión de Concesión de Concessión de Concessión de Concessión de Concessi                                                                                                    | Página Web                                                                        |                                                        |                                                   | Factor Contractor                  |                           | 010                    |
| Información general del procedimiento       Objeto de construtación     Ban       Descripción del Objeto     AdouBCION OE CEMENTO       Valor Estimado Todal Valor Referencial     315.000.00 EXEMPTO       Pecho del derecho de participación     GARTUTO       Recurso de Apoleción resulto por EL TREDUAL     Convocatoría       Nere de Censor De Censor     Extra Planticipación       Per documentos por Elspa     Decemento       Yer documentos por Elspa     Esses Administrativas       Decemento     Arbano       Yeres     Esses Administrativas                                                                                                    | Teléfono de la Entidad                                                            |                                                        | CENTRO VACACIONAL HUAMPANI                        | Ensue Commente                     |                           | 2015514094             |
| Bares Monimistrativas       Valor Estimation     Bares       Descripción del Objeto     ADDUBDION DE CEMENTO       Valor Estimato Total / Valor Referencial     315:0000 Blass       Honto del detectio de participación     GRATUITO       Fecha y for de devidado rotal / Valor Referencial     300:000 Blass       Recurso de Apelación resulto por EL TRIBUNAL     EL TRIBUNAL                                                                                                    | Información general del procedimiento                                             |                                                        |                                                   |                                    |                           |                        |
| Bescription del Objeto       ADDUISION DE CEMENTO         Valor Stimudo Yold/ Valor Referencial       315.000.00 Baiss         Moto del derecto de participación       GRATUITO         Fecha y hora de Publicación       2001/2019 10:40:00         Recurso de Apelición resuelto por<br>EL TRIBURAL.       2001/2019 10:40:00         Wer documentos por EL TRIBURAL.       2001/2019 10:40:00         1 Convocatoria       Bases Administrativas       Ecc. (12577 KB)         20/01/2019 10:46:00       2001/2019 10:46:00       2001/2019 10:46:00                                                                                                    | Obieto de contratación                                                            | Bien                                                   |                                                   |                                    |                           |                        |
| Velor Istimado Total/ Vilor Referencial     218.000 00 Selas       Total     048.000 00 Selas       Recurso de Argelización     2001/2019 10 48.00       Recurso de Agelización resulto por EL TRIBUNAL                                                                                                    | Descripción del Obieto                                                            | ADQUISICION DE CEMENTO                                 |                                                   |                                    |                           |                        |
| Note del derecto de participación       GRATUITO         Fecha y hora de Publicación       2001/2019 10:40:00         Recurso de Apalación resulto por EL TREURAL.         Brogistror Participación         'Ver documentos por ELapa         Nere:       Espea         Decemento       Archere         1 Convocatoria       Bases Administrativas         Escurso traine       20/01/2019 10:46:00                                                                                                    | Valor Estimado Total/ Valor Referencial<br>Total                                  | 315,000.00 Soles                                       |                                                   |                                    |                           |                        |
| Fecha y hora de Publicación     2001/2019 10:46:00       Recurso de Apeliación resulto por EL 1788/M44.       Registrar Participación       I Convocatoría       Bases Administrativas       Excurso ta facel       20/01/2019 10:46:00                                                                                                    | Monto del derecho de participación                                                | GRATUITO                                               |                                                   |                                    |                           |                        |
| Recurso de Apolación resuelto por EL TRIBUNAL       Registrar Participación       Ver documentos por Etapa       Ren.     Etapa       Decumentos     Archoro       1 Convocatoría     Bases Administrativas       El (12077 KB)     20/01/2019 10/46/00                                                                                                    | Fecha y hora de Publicación                                                       | 20/01/2019 10:48:00                                    |                                                   |                                    |                           |                        |
| Registrar Participación<br>Ver documentos por Etapa<br>Rros. Etapa Ducamento Archivo Fecha y Hora de publicación A<br>1 Convocatoria Bases Administrativas Eta (12677 KB) 20/01/2019 10:46:00                                                                                                    | Recurso de Apelación resuelto por                                                 | ELTRIBUNAL                                             |                                                   |                                    |                           |                        |
| 2005 (12677 KB)                                                                                                    | Registrar Participación  Ver documentos por Etapa  Nro. Etapa  1 Converstaria     | Bocumento<br>Bases Administrativos                     | Archivo                                           | Fecha y Hora de p<br>20/01/2019 10 | publicación<br>1:46:00    | Acci                   |
| Ver listado de ítem                                                                                                    |                                                                                   |                                                        | (12677 KB)                                        |                                    |                           |                        |
|                                                                                                    | Ver listado de ítem     Opciones del procedimiento                                |                                                        |                                                   |                                    | _                         | _                      |
| Ver documentos Ver istado de Ver acciones Ver contrato Ver oficios de Ver historial de Ver integrantes y                                                                                                    | Ver listado de item     Opciones del procedimiento     Ur documentos     Ver list | tado de Ver acciones                                   | Ver contrato Ver oficios de                       | Ver historial de                   | Ver int                   | tegrantes y            |
| Ver documentos<br>del lado de ver acciones<br>tem lado de ver acciones<br>generates al                                                                                                    | Uver listado de ítem Opciones del procedimiento Uer documentos Ver documentos t   | tado de Ver acciones<br>em generales al                | Ver contrato                                      | Ver historial de contrataciones    | Ver int                   | tegrantes y<br>cargado |

Imagen 6

Y luego en la Ficha "Registro de Participante", seleccionamos el recuadro donde se declara tener conocimiento de los términos y condiciones de uso" y seguidamente seleccionamos el botón "Inscribir":

| <b>Fecha de Actualización:</b><br>18/01/2019                                                   | <b>Versión:</b> 1.1     | <b>Asunto:</b> Participación en una subasta inversa electrónica calendarizada para la adquisición de Bienes, según la ley 30225. |
|------------------------------------------------------------------------------------------------|-------------------------|----------------------------------------------------------------------------------------------------|
| <b>Preparado por:</b><br>Dirección del SEACE<br>Subdirección de Gestión Funcional<br>del SEACE | <b>Página :</b> 7 de 26 | OSCE - SEACE                                                                                                    |

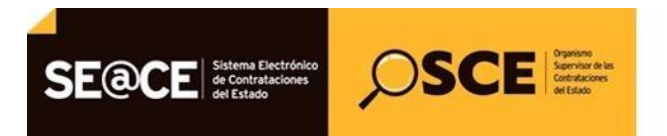

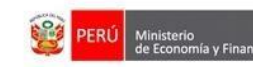

| PRODUCTO: | MANUAL DE USUARIO PARA PROVEEDORES |
|-----------|------------------------------------|
| MÓDULO:   | MÓDULO DE SELECCIÓN - SEACEv3.0    |

|                                                                                                    | <u>Registr</u>                                                                                                    |
|----------------------------------------------------------------------------------------------------|----------------------------------------------------------------------------------------------------|
| Entidad convocante<br>Nomenclatura<br>Nro. de convocatoria<br>Objeto de contratación<br>Descripción del objeto<br>Número de Contratación | CENTRO VACACIONAL HUAMPANI<br>SIE-SIE-10-2019-CVH-1<br>1<br>Bien<br>ADQUISICION DE CEMENTO<br>CVH-2019-384                                                                                                    |
|                                                                                                    |                                                                                                    |
|                                                                                                    | Participante                                                                                                    |
| RUC/Código                                                                                                    | 20109492621                                                                                                    |
| Nombre o Razón Social                                                                                                    | AVANTEC S.A.C.                                                                                                    |
| Teléfono                                                                                                    | 4765770                                                                                                    |
| Correo electrónico                                                                                                    | victor.flores@avantec.pe                                                                                                    |
| Fecha de registro en el procedimiento                                                                                                    | 20/01/2019                                                                                                    |
| Hora de registro en el procedimiento                                                                                                    | 11:26:44                                                                                                    |
| Fecha Registro en el Sistema                                                                                                    | 20/01/2019                                                                                                    |
| Hora de Registro en el Sistema                                                                                                    | 11:26:44                                                                                                    |
| * Campos obligatorios<br>** Para actualizar la información del telé<br>©Deciano tener co                                                 | ifono y correo electrónico deberá realizarlo ante el RNP.<br>nocimiento de los términos y condiciones de uso del SEACE y deseo registrar mi participación en el proceso de selección. Ver Términos y Condiciones de Uso.<br>Zerminos y Condiciones de Uso. |

El sistema muestra un mensaje el cual indica que ya estamos inscritos como participantes en el procedimiento de selección y seleccionamos el botón Aceptar.

| Intidad convocante                                             | CENTRO VACACIONAL HUAMPANI                                                                                                    |
|----------------------------------------------------------------|----------------------------------------------------------------------------------------------------|
| Nomenclatura                                                   | SIE-SIE-10-2019-CVH-1                                                                                                    |
| Nro. de convocatoria                                           | 1                                                                                                    |
| Objeto de contratación                                         | Bien                                                                                                    |
| Descripción del objeto                                         | ADQUISICION DE CEMENTO                                                                                                    |
| Número de Contratación                                         | CVH-2019-384                                                                                                    |
|                                                                | Darticipante                                                                                                    |
|                                                                | Mensaje                                                                                                    |
| RUC/Código                                                     | Ustad co ba inserito como participante al procedimiente de colorsión                                                                                                    |
| Nombre o Razón Social                                          | <ul> <li>por la modilidad de subasta inversa electrónica, ahora le corresponde</li> </ul>                                                                                                 |
| Teléfono                                                       | Presentación de propuestas                                                                                                    |
| Correo electrónico                                             | Picaptur                                                                                                    |
| Fecha de registro en el procedimiento                          | 20/01/2019                                                                                                    |
| Hora de registro en el procedimiento                           | 11:26:44                                                                                                    |
| Fecha Registro en el Sistema                                   | 20/01/2019                                                                                                    |
| Hora de Registro en el Sistema                                 | 11:26:44                                                                                                    |
| Campos obligatorios<br>* Para actualizar la información del te | léfono y correo electrónico deberá realizarlo ante el RNP.                                                                                                    |
| un Declaro tener c                                             | encontempo de los terranos y conductores de de del SCHOC y deser registrar ne parcepsion en el proceso de selección, ven remainos y condiciones de USO.<br>Términos y Condiciones de USO. |
|                                                                |                                                                                                    |
|                                                                | Tascribic Cancelar                                                                                                    |

| Fecha de Actualización:<br>18/01/2019                                                          | <b>Versión:</b> 1.1     | <b>Asunto:</b> Participación en una subasta inversa electrónica calendarizada para la adquisición de Bienes, según la ley 30225. |
|------------------------------------------------------------------------------------------------|-------------------------|----------------------------------------------------------------------------------------------------|
| <b>Preparado por:</b><br>Dirección del SEACE<br>Subdirección de Gestión Funcional<br>del SEACE | <b>Página :</b> 7 de 26 | OSCE - SEACE                                                                                                    |

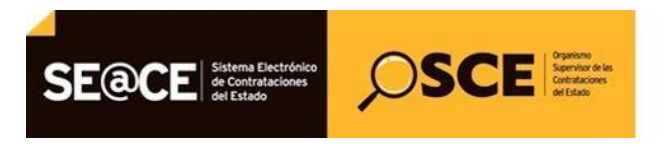

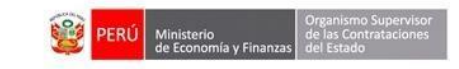

| PRODUCTO: | MANUAL DE USUARIO PARA PROVEEDORES |
|-----------|------------------------------------|
| MÓDULO:   | MÓDULO DE SELECCIÓN - SEACEv3.0    |

## 2.2. Presentación de ofertas:

Ubicados en la ficha de selección, seleccionamos la opción "Ver listado de actividades" de la sección Opciones del procedimiento:

|                                                                                        |                                                   |              |                                                            | Visualizar                | ficha de selec               |
|----------------------------------------------------------------------------------------|---------------------------------------------------|--------------|------------------------------------------------------------|---------------------------|------------------------------|
| Convocatoria                                                                           |                                                   | Cre          | onograma                                                   |                           |                              |
| Información general                                                                    |                                                   |              | Etwoa                                                      | Eachs Initio              | Eacha Ein                    |
| Nro. Expediente                                                                        | 327552                                            | Con          | vocatoria                                                  | 20/01/2019                | 20/01/2019                   |
| lamanclatura                                                                           | SIE SIE 40 2049 CVH 4                             | Reg          | istro de participantes, registro y presentación de ofertas | 20/01/2019 00:01:00       | 20/01/2019 11:40:0           |
| Non do conversione                                                                     |                                                   | Ape          | rtura de ofertas y el periodo de lances                    | 31/01/2019 11:30:00       | 31/01/2019 14:35:0           |
| Nro. de convocatoria                                                                   | d.                                                | Otor         | gamiento de la Buena Pro                                   | 31/01/2019 08:30:00       | 31/01/2019                   |
| Tipo de compra o selección                                                             | Por la Entidad                                    | ENT          | IDAD (LIMA / LIMA / LURIGANCHO)                            |                           |                              |
| Normativa aplicable                                                                    | Ley N* 30225 - Ley de Contrataciones del Estado   | - El         | procedimiento de selección se encuentra en la etapa        | actual: Registro de parti | cipantes, registro y         |
| nformación general de la entidad                                                       |                                                   | pres         | entación de propuestas .                                   |                           |                              |
| Entidad Convocante                                                                     | CENTRO VACACIONAL HUAMPANI                        |              |                                                            |                           |                              |
| Dirección legal                                                                        | Carretera Central Km. 26 Chosica (LIMA-LIMA-LURI) | SANCHO)      |                                                            |                           |                              |
| Página Web                                                                             |                                                   | Ent          | tidades Contratantes                                       |                           |                              |
| Teléfono de la Entidad                                                                 |                                                   |              | Entidad Contratante                                        |                           | RUC                          |
| Información general del procedimie                                                     | nto                                               | CEN          | ITRO VACACIONAL HUAMPANI                                   |                           | 20155140942                  |
| Objeto de contratación                                                                 | Bien                                              |              |                                                            |                           |                              |
| Descrinción del Obieto                                                                 | ADQUISICION DE CEMENTO                            |              |                                                            |                           |                              |
| Valor Estimado Total/ Valor Referenci                                                  | al                                                |              |                                                            |                           |                              |
| Total                                                                                  | 315,000.0D Soles                                  |              |                                                            |                           |                              |
| Monto del derecho de participación                                                     | GRATUITO                                          |              |                                                            |                           |                              |
| Fecha y hora de Publicación                                                            | 20/01/2019 10:46:00                               |              |                                                            |                           |                              |
| Recurso de Apelación resuelto por                                                      | EL TRIBUNAL                                       |              |                                                            |                           |                              |
| Ver documentos por Etapa Nro. Etapa                                                    | Documento                                         | Arc          | hivo Fecha y Hora de                                       | e publicación             | Acciones                     |
| 1 Convocatoria                                                                         | Bases Administrativas                             | (12677 КВ)   | 20/01/2019                                                 | 10:46:00                  |                              |
| Ver listado de ítem     Opciones del procedimiento     Ver documentos     del     item | de Ver acciones<br>generales al<br>procedimiento  | Ver o<br>sup | ficios de<br>ervisión Ver listado de<br>actividades        | istorial de Ve            | r integrantes y<br>encargado |
| procedimiento                                                                          |                                                   |              |                                                            |                           |                              |

Imagen 9

Seguidamente, seleccionamos la opción Visualizar Ofertas Presentadas de la columna "Acciones de la actividad".

| Cuenta 🎤                                                   |                |                                             |                                          |                                                                                                    |                                |                                          | <u>Visualizar listado de activid</u>               |
|------------------------------------------------------------|----------------|---------------------------------------------|------------------------------------------|----------------------------------------------------------------------------------------------------|--------------------------------|------------------------------------------|----------------------------------------------------|
| iesión                                                     | -              |                                             |                                          |                                                                                                    |                                |                                          |                                                    |
|                                                            | Entidad con    | vocante                                     | CE                                       | NTRO VACACIONAL HUAMPANI                                                                              |                                |                                          |                                                    |
|                                                            | Nomenclatu     | Ira                                         | SIE                                      | E-SIE-10-2019-CVH-1                                                                                   |                                |                                          |                                                    |
|                                                            | Nro. de con    | vocatoria                                   | 1                                        |                                                                                                    |                                |                                          |                                                    |
|                                                            | Objeto de c    | ontratación                                 | Bie                                      | en                                                                                                    |                                |                                          |                                                    |
|                                                            | Descripción    | del objeto                                  | AD                                       | QUISICION DE CEMENTO                                                                                  |                                |                                          |                                                    |
| edimientos de                                              | Número de      | Contratación                                | CV                                       | /H-2019-384                                                                                           |                                |                                          |                                                    |
|                                                            |                |                                             |                                          |                                                                                                    |                                |                                          |                                                    |
|                                                            |                |                                             |                                          |                                                                                                    |                                |                                          |                                                    |
| de                                                         |                |                                             |                                          |                                                                                                    |                                |                                          |                                                    |
| de<br>fades de                                             |                |                                             |                                          |                                                                                                    |                                |                                          | Ver Ficha Ir a Bandej                              |
| de<br>dades de                                             |                |                                             |                                          | Listado                                                                                               |                                |                                          | Ver Ficha Ir a Bandej                              |
| de<br>dades de<br>de Expresión de                          | Nro.           | Fecha de início                             | Fecha de fin                             | Listado -<br>Actividad                                                                                | Estado                         | Registro                                 | Ver Ficha Ir a Bandej                              |
| de<br>dades de<br>de Expresión de<br>vara la<br>veción con | Nro.           | Fecha de inicio<br>20/01/2019               | Fecha de fin<br>20/01/2019               | Listado<br>Actividad<br>Registrar participante (Electrónica)                                          | Estado<br>En curso             | Registro<br>Con registro                 | Ver Ficha Ir a Bandej<br>Acciones de la actividad  |
| de<br>dades de<br>de Expresión de<br>vara la<br>ucción con | Nro.<br>1<br>2 | Fecha de Inicio<br>20/01/2019<br>20/01/2019 | Fecha de fin<br>20/01/2019<br>20/01/2019 | Listado<br>Actividad<br>Registrar participante (Electrónica)<br>Presentación de ofertas (Electrónica) | Estado<br>En curso<br>En curso | Registro<br>Con registro<br>Sin registro | Ver Ficha Ir a Bandej.<br>Acciones de la actividad |

| <b>Fecha de Actualización:</b><br>18/01/2019                                                   | <b>Versión:</b> 1.1     | <b>Asunto:</b> Participación en una subasta inversa electrónica calendarizada para la adquisición de Bienes, según la ley 30225. |
|------------------------------------------------------------------------------------------------|-------------------------|----------------------------------------------------------------------------------------------------|
| <b>Preparado por:</b><br>Dirección del SEACE<br>Subdirección de Gestión Funcional<br>del SEACE | <b>Página :</b> 7 de 26 | OSCE - SEACE                                                                                                    |

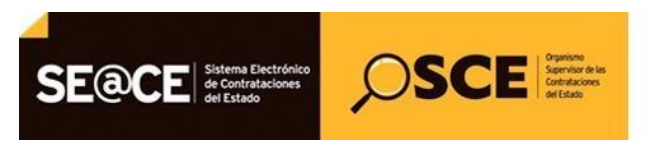

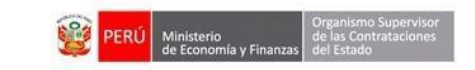

| PRODUCTO: | MANUAL DE USUARIO PARA PROVEEDORES |
|-----------|------------------------------------|
| MÓDULO:   | MÓDULO DE SELECCIÓN – SEACEv3.0    |

En la ficha Listado de propuestas presentadas al procedimiento, seleccionamos el botón Registrar:

| Mi Cuenta 🤌                                                                 |                                                                                                    |                                                                                                    | Listado de propuestas presentadas al procedimiento |
|-----------------------------------------------------------------------------|----------------------------------------------------------------------------------------------------|----------------------------------------------------------------------------------------------------|----------------------------------------------------|
| Cerrar Sesión<br>Mis procedimientos de<br>selección                         | Entidad convocante<br>Nomenclatura<br>Nro. de convocatoria<br>Objeto de contratación<br>Descripción del objeto<br>Número de Contratación | CENTRO VACACIONAL HUAMPANI<br>SIE-SIE-10-2019.CVH-1<br>1<br>Bien<br>ADQUISICION DE CEMENTO<br>CVH-2019-384 |                                                    |
| Bandeja de<br>Oportunidades de<br>Negocio                                   | Estado de registro                                                                                                    | Búsqueda de propuestas [Seleccione]   Postor RUC/Código                                                    |                                                    |
| Bandeja de Expresión de<br>Interés para la<br>Reconstrucción con<br>Cambios | Estado de la propuesta                                                                                                    | [Seleccione]                                                                                               | Buscar Limpiar                                     |
| Buscar Procedimientos<br>Consultar Avisos<br>Informativos de                |                                                                                                    | O registros encontrados, mostrando O registro(s), de 0 a 0. Página 0.                                      | / 0.                                               |
| Contrataciones<br>Listado de Constancias<br>del Proveedor                   |                                                                                                    |                                                                                                    |                                                    |

Imagen 11

Y procedemos a registrar los datos del postor tales como: Datos del participante, Registrar datos del Representante Legal/Consorcio a través del botón del mismo nombre, donde registraremos información como el Tipo de Registro, seleccionamos la opción individual o consorcio y completamos los datos obligatorios, seguidamente seleccionamos el botón Guardar Borrador.

| Entida                              | d convocante                                                                                                    | CENTRO VACACI                                                                                                    | IONAL HUAMPANI                                                                                                    |                                                                                                    |                                                                                                    |                                           |                                                                                               |
|-------------------------------------|----------------------------------------------------------------------------------------------------|----------------------------------------------------------------------------------------------------|----------------------------------------------------------------------------------------------------|----------------------------------------------------------------------------------------------------|----------------------------------------------------------------------------------------------------|-------------------------------------------|-----------------------------------------------------------------------------------------------|
| Nomer                               | nclatura                                                                                                    | SIE-SIE-10-2019-0                                                                                                    | CVH-1                                                                                                    |                                                                                                    |                                                                                                    |                                           |                                                                                               |
| Nro. de                             | e convocatoria                                                                                                    | 1                                                                                                    |                                                                                                    |                                                                                                    |                                                                                                    |                                           |                                                                                               |
| Objeto                              | de contratación                                                                                                    | Bien                                                                                                    | CEMENTO                                                                                                    |                                                                                                    |                                                                                                    |                                           |                                                                                               |
| Descri                              | pción del objeto<br>o de Contratación                                                                                                    | CVH-2019-384                                                                                                    | CEMENTO                                                                                                    |                                                                                                    |                                                                                                    |                                           |                                                                                               |
|                                     |                                                                                                    |                                                                                                    |                                                                                                    |                                                                                                    |                                                                                                    |                                           |                                                                                               |
|                                     |                                                                                                    |                                                                                                    | Date                                                                                                    | os del Participante                                                                                                    |                                                                                                    |                                           |                                                                                               |
| Tipo                                | de Proveedor                                                                                                    | Proveedor con RUC                                                                                                    |                                                                                                    |                                                                                                    |                                                                                                    |                                           |                                                                                               |
| RUC                                 | / Código                                                                                                    | 20109492621                                                                                                    |                                                                                                    |                                                                                                    |                                                                                                    |                                           |                                                                                               |
| Nom                                 | bre o Razón Social                                                                                                    | AVANTEC S.A.C.                                                                                                    |                                                                                                    |                                                                                                    |                                                                                                    |                                           |                                                                                               |
|                                     |                                                                                                    |                                                                                                    | Represer                                                                                                    | ntante Legal/Consorcio                                                                                                    |                                                                                                    |                                           |                                                                                               |
|                                     |                                                                                                    |                                                                                                    | Registrar datos de                                                                                                    | l representante legal / conso                                                                                                    | nrcio                                                                                                    | 1                                         |                                                                                               |
| Nomb                                | re o Razón Social                                                                                                    | Representante L                                                                                                    | egal                                                                                                    | Consorcio                                                                                                    | Cantidad d                                                                                                    | e Integrantes                             | Accion                                                                                        |
| 0                                   |                                                                                                    |                                                                                                    |                                                                                                    |                                                                                                    |                                                                                                    |                                           |                                                                                               |
|                                     |                                                                                                    |                                                                                                    | D                                                                                                    | atos de registro                                                                                                    |                                                                                                    |                                           |                                                                                               |
|                                     |                                                                                                    |                                                                                                    |                                                                                                    |                                                                                                    |                                                                                                    |                                           |                                                                                               |
| + Fe                                | cha presentación                                                                                                    | 20/01/2019                                                                                                    |                                                                                                    | * Hora presentación                                                                                                    | 11:38                                                                                                    |                                           |                                                                                               |
| * Fe                                | cha presentación                                                                                                    | 20/01/2019                                                                                                    | tine de de                                                                                                    | * Hora presentación                                                                                                    | 11:38                                                                                                    |                                           |                                                                                               |
| * Fe                                | cha presentación                                                                                                    | 20/01/2019                                                                                                    | Listado de                                                                                                    | * Hora presentación<br>documentos de la Oferta                                                                                                    | 11:38                                                                                                    |                                           |                                                                                               |
| * Fe                                | cha presentación                                                                                                    | 20/01/2019                                                                                                    | Listado de                                                                                                    | * Hora presentación<br>documentos de la Oferta                                                                                                    | 11:38                                                                                                    | Adjuntar do                               | cumentos d                                                                                    |
| * Fe                                | Nro.                                                                                                    | 20/01/2019<br>Nombre Archivo                                                                                                    | Listado de<br>Tipo A<br>0 registros encontrados, m                                                                              | * Hora presentación documentos de la Oferta rchivo ostrando 0 registro(s), de 0 a 0. Página                                                                                                    | 11:38<br>Tamaño Archivo<br>0/0.                                                                                                    | Adjuntar do                               | cumentos d<br>Accion                                                                          |
| + Fe                                | cha presentación                                                                                                    | 20/01/2019<br>Nombre Archivo                                                                                                    | Listado de<br>Tipo A<br>D registros encontrados, m                                                                              | * Hora presentación<br>documentos de la Oferta<br>notive<br>ostrando O registro(s), de O a O. Página<br>Listado ítems                                                                                                    | 11:38                                                                                                    | Adjuntar do                               | cumentos d<br>Accione                                                                         |
| * Fer                               | tro.                                                                                                    | 20/01/2019<br>Nombre Archivo<br>ripción del Rem                                                                                                    | Listado de<br>Tipo A<br>O registros encontrados, m<br>Cantidad<br>solicitada Re                                                 | * Hora presentación<br>documentos de la Oferta<br>rehive<br>ostrando Oregistro(s), de 0 a 0, Págna<br>Listado items<br>Valor Piont<br>defensi difersitunado deferta                                                                                                    | 11:38                                                                                                    | Adjuntar do                               | cumentos d<br>Accion<br>Estac<br>proj                                                         |
| * Fe                                | tro.                                                                                                    | 20/01/2019<br>Nambre: Archivo<br>rspcsón del Rem<br>COMPUESTO TIPO ICo X 42.50                                                                                                    | Listado de<br>Tepo A<br>O registros encontrados, m<br>Canttidad<br>solicitada Re<br>31                                          | * Hora presentación<br>documentos de la Oferta<br>rekive<br>obtando Oregistro(s), de O a O. Página<br>Listado items<br>Valor<br>Valor<br>35000                                                                                                    | 11:38<br>2<br>Tamaño Archivo<br>0 /0.<br>0<br>0<br>0<br>0<br>0<br>0<br>0<br>0<br>0<br>0<br>0<br>0<br>0                                                                                                    | Adjuntar do<br>Detalle de la<br>propuesta | cumentos d<br>Acciono<br>Estad<br>proj<br>Sin r                                               |
| * Fe                                | the presentación                                                                                                    | 20/01/2019<br>Nambre: Archivo<br>rspcsin del Rem<br>COMPUESTO TIPO ICo X 42.50<br>COMPUESTO TIPO ICo X 42.50                                                                                                    | Listado de<br>Trajo A<br>O registros encontrados, m<br>Cantridad<br>solicitada Re<br>31<br>1157                                 | * Hora presentación<br>documentos de la Oferta<br>rekive<br>obtando Oregistro(s), de O a O. Página<br>Listado items<br>Valor:<br>335000<br>35000                                                                                                    | 11:39<br>Tempsile Archive<br>0/0.<br>0 Monto ofertado<br>Tinal                                                                                                    | Adjuntar do<br>Detaile de la<br>propuesta | cumentos de<br>Accione<br>Estad<br>prog<br>Sin e<br>Sin e                                     |
| * Fe                                | tro.  Centento Portland d  rec.  Centento Portland d  recento Portland d  recentoPortland d  recento Portland d  recento Portl | 20/01/2019<br>Nambre: Archivo<br>rspcsin del Rem<br>compuesto TIPO Ico X 42.50<br>compuesto TIPO Ico X 42.50<br>puzoLANICO TIPO IP X 42.50                                                                                                    | Listado de<br>Tepo A<br>O registros encontrisdos, m<br>Contradad<br>31<br>1157<br>45                                            | * Hora presentación<br>documentos de la Oferta<br>reclive<br>outrando Oregistro(s), de O a O. Página<br>Listado items<br>Valor:<br>335000<br>355000                                                                                                    | 11:39<br>Construction<br>of the second of the second of the seco | Adjuntar do<br>Octalle de la<br>propuesta | cumentos d<br>Accione<br>Prop<br>Sin n<br>Sin n<br>Sin n                                      |
| * Fer                               | the presentación                                                                                                    | 20/01/2019<br>Nombre: Archivo<br>ripción del Rem<br>compuesto TIPO Ico X 42.50<br>compuesto TIPO Ico X 42.50<br>puzoLANICO TIPO IP X 42.50<br>compuesto TIPO Ico X 42.50                                                                                                    | Listado de<br>Teja A<br>O registro eccentrados<br>O eccentrados<br>31<br>1157<br>45<br>292                                      | * Hora presentación<br>documentos de la Oferta<br>reclive<br>outrando Oregistro(s), de O a O. Página<br>Listado items<br>Valor:<br>335000<br>355000                                                                                                    | 11:39<br>Construction<br>of the offertade<br>Treat                                                                                                    | Adjuntar do<br>Detalle de la<br>propuesta | cumentos d<br>Accione<br>Prop<br>Sin n<br>Sin n<br>Sin n<br>Sin n                             |
| Fer<br>Rer<br>1<br>2<br>3<br>4<br>5 | the presentación                                                                                                    | 20/01/2019<br>Nombre: Archivo<br>Papesión del Rem<br>COMPUESTO TIPO ICo X 42.50<br>COMPUESTO TIPO ICo X 42.50<br>COMPUESTO TIPO ICo X 42.50<br>COMPUESTO TIPO ICo X 42.50                                                                                                    | Listado de<br>Tejo A<br>O registro excentrados<br>osficirados<br>31<br>1157<br>45<br>292<br>296                                 | * Hora presentación<br>documentos de la Oferta<br>reclave<br>outrando Oregistro(s), de O a O. Págna<br>Listado ítems<br>Valor:<br>Valor:<br>35000<br>35000<br>35000                                                                                                    | 11:39<br>2<br>2<br>2<br>3<br>4<br>4<br>4<br>4<br>4<br>4<br>4<br>4<br>4<br>4<br>4<br>4<br>4                                                                                                    | Adjuntar do<br>Detalle de la<br>propuesta | cumentos d<br>Accion<br>Estad<br>arop<br>Sin n<br>Sin n<br>Sin n<br>Sin n<br>Sin n<br>Sin n   |
| * Fo                                | the presentación                                                                                                    | 20/01/2019<br>Nombre Archivo<br>Papelán del Rem<br>COMPUESTO TIPO ICo X 42.50<br>COMPUESTO TIPO ICO X 42.50<br>PUZOLANICO TIPO ICO X 42.50<br>COMPUESTO TIPO ICO X 42.50<br>PUZOLANICO TIPO ICO X 42.50<br>PUZOLANICO TIPO IPO X 42.50                                                                                          | Listado de<br>Tepa A<br>Oregistos encontradad<br>al<br>11157<br>45<br>292<br>296<br>13                                          | * Hora presentación<br>documentos de la Oferta<br>eduxe<br>obtando Oregistro(s), de O a O, Págna<br>Listado items<br>235000<br>355000<br>355000<br>355000                                                                                                    | 11:38<br>Tamaño Archevo<br>0/0<br>0<br>0<br>0<br>0<br>0<br>0<br>0<br>0<br>0<br>0<br>0<br>0<br>0<br>0<br>0<br>0<br>0                                                                                                    | Adjuntar do                               | Cumentos d<br>Accione<br>Estad<br>prog<br>Sin n<br>Sin n<br>Sin n<br>Sin n<br>Sin n           |
| * fee                               | cenerto portunto<br>cenerto portunto<br>kg<br>cenerto portunto<br>kg<br>cenerto portunto<br>kg<br>cenerto portunto<br>kg<br>cenerto portunto<br>kg<br>cenerto portunto<br>kg<br>cenerto portunto<br>kg                                                                                                    | 20/01/2019<br>Remitres Archives<br>Processon and Rem.<br>COMPUESTO TIPO ICo X 42.50<br>COMPUESTO TIPO ICo X 42.50<br>COMPUESTO TIPO ICo X 42.50<br>COMPUESTO TIPO ICo X 42.50<br>COMPUESTO TIPO ICo X 42.50<br>PUZOLANICO TIPO IP X 42.50<br>PUZOLANICO TIPO IP X 42.50<br>PUZOLANICO TIPO IP X 42.50                           | Listado de<br>Tejar JA<br>O registros excentración, m<br>Cantoldad<br>31<br>1157<br>45<br>292<br>296<br>12                      | * Hora presentación<br>documentos de la Oferta<br>estatua<br>cotrando D registro(o), de O a O. Pégna<br>Listado items<br>235000<br>35000<br>35000<br>100<br>35000<br>100<br>35000<br>100<br>100<br>100<br>100<br>100<br>100<br>100                                                                                                    | 11:38<br>Control of the second second s     | Detatite de la propuesta                  | cumentos d<br>Accione<br>Estad<br>prop<br>Sin re<br>Sin re<br>Sin re<br>Sin re<br>Sin re      |
| * Fee                               | CEMENTO PORTLANO I<br>Kg     CEMENTO PORTLANO I<br>Kg     CEMENTO PORTLANO I<br>CEMENTO PORTLANO I<br>CEMENTO PORTLANO I                                                                                                    | 20/01/2019<br>Another Archive<br>Proceeding of them<br>COMPUESTO TIPO ICo X 42.50<br>COMPUESTO TIPO ICo X 42.50<br>PUZOLANICO TIPO ICo X 42.50<br>COMPUESTO TIPO ICo X 42.50<br>PUZOLANICO TIPO ICo X 42.50<br>PUZOLANICO TIPO ICo X 42.50<br>PUZOLANICO TIPO ICo X 42.50                                                       | Listado de<br>Tepo A<br>O registros econtrados, m<br>Cantidad<br>31<br>1157<br>45<br>292<br>296<br>12<br>2405                   | * Hora presentación<br>documentos de la Oferta<br>rehives<br>obtando Oregistro(s), de 0 a 0. Págna<br>Listado Rems<br>335000<br>335000<br>335000<br>335000<br>335000<br>335000                                                                                                    | 11:39<br>Tematio Archive<br>0/0<br>Monto operado<br>Final                                                                                                    | Detalle de la propuesta                   | cumentois de<br>Accione<br>Sin re<br>Sin re<br>Sin re<br>Sin re<br>Sin re<br>Sin re<br>Sin re |
| * Fee                               | the presentación                                                                                                    | 20/01/2019<br>Nombre: Archivo<br>Papción del Rem<br>COMPUESTO TIPO ICo X 42.50<br>COMPUESTO TIPO ICo X 42.50<br>PUZOLANICO TIPO ICo X 42.50<br>COMPUESTO TIPO ICo X 42.50<br>COMPUESTO TIPO ICo X 42.50<br>COMPUESTO TIPO ICo X 42.50<br>COMPUESTO TIPO ICo X 42.50<br>COMPUESTO TIPO ICo X 42.50<br>COMPUESTO TIPO ICo X 42.50 | Listado de<br>Teja A<br>O registros excentrados, me<br>constratados me<br>3 11<br>1157 45<br>292 45<br>296 12<br>12 2405<br>594 | Hora presentación documentos de la Oferta recive voltrando Oregistro(s), el o a o. Página Listado items      Sasono     Sasono | 11:39<br>Canadia Archeve<br>0 / 0<br>0<br>0<br>0<br>10<br>10<br>10<br>10<br>10<br>10<br>10                                                                                                    | Detaile de la propuesta                   | Cumentos d<br>Accione<br>Sin e<br>Sin e<br>Sin e<br>Sin e<br>Sin e<br>Sin e<br>Sin e<br>Sin e |

Imagen 12

| Fecha de Actualización:<br>18/01/2019                                                          | Versión: 1.1            | <b>Asunto:</b> Participación en una subasta inversa electrónica calendarizada para la adquisición de Bienes, según la ley 30225. |
|------------------------------------------------------------------------------------------------|-------------------------|----------------------------------------------------------------------------------------------------|
| <b>Preparado por:</b><br>Dirección del SEACE<br>Subdirección de Gestión Funcional<br>del SEACE | <b>Página :</b> 7 de 26 | OSCE - SEACE                                                                                                    |

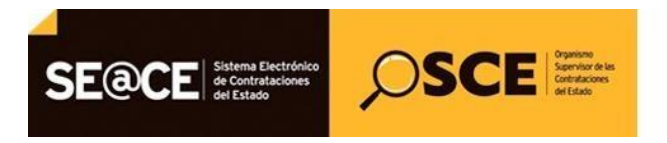

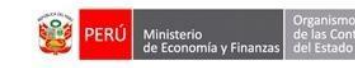

| PRODUCTO: | MANUAL DE USUARIO PARA PROVEEDORES |
|-----------|------------------------------------|
| MÓDULO:   | MÓDULO DE SELECCIÓN – SEACEv3.0    |

A continuación, visualizamos el registro del representante legal y luego seleccionamos el botón Guardar borrador:

|                   |                                                                                                    | Su Soción orto por ouniror porovimodomonto or                                                              | 20 minuto(a) can 0 convertion                         | Bienvenido AVANTEC S.A.C.                    |  |  |
|-------------------|----------------------------------------------------------------------------------------------------|----------------------------------------------------------------------------------------------------|-------------------------------------------------------|----------------------------------------------|--|--|
| ienta 🔎           |                                                                                                    | ou ocanon esta por expiral aproximadamente en                                                              | 30 minuto(s) con o segúndos.                          | <u>Registrar Representante Legal / Conso</u> |  |  |
| 5n<br>mientos de  | Entidad convocante<br>Nomenclatura<br>Nro. de convocatoria<br>Objeto de contratación<br>Descripción del objeto<br>Número de Contratación | CENTRO VACACIONAL HUAMPANI<br>SIE-SIE-10-2019-CVH-1<br>1<br>Bien<br>ADQUISICION DE CEMENTO<br>CVH-2019-384 |                                                       |                                              |  |  |
| lar da            |                                                                                                    | Dato                                                                                                    | s del Participante                                    |                                              |  |  |
|                   | Tipo de Proveedor                                                                                                    | Proveedor con RUC                                                                                          | RUC                                                   | 20109492621                                  |  |  |
| xpresión de<br>la | Nombre o Razón Social                                                                                                    | AVANTEC S.A.C.                                                                                             |                                                       |                                              |  |  |
| con               |                                                                                                    | τι                                                                                                    | oo de Registro                                        |                                              |  |  |
| entos             | * Tipo de Registro                                                                                                    | Individual 🔻                                                                                               | Asociar Representante Le<br>Limpiar datos del Represe | egal / Consorcio<br>entante Legal            |  |  |
|                   | Representante Legal                                                                                                    |                                                                                                    |                                                       |                                              |  |  |
| as                | * Tipo Documento                                                                                                    | DNI                                                                                                    | * Apellido Paterno                                    | FLORES                                       |  |  |
| _                 | * Nro Documento                                                                                                    | 07644924                                                                                                   | * Apellido Materno                                    | FIESTAS                                      |  |  |
| 0                 | * Nombre                                                                                                    | VICTOR ORESTES                                                                                             |                                                       |                                              |  |  |
|                   |                                                                                                    | мур                                                                                                    | /Discapacitados                                       |                                              |  |  |
|                   | * мүре                                                                                                    | No                                                                                                    | * Empresa Integrada por<br>Discapacitados             | No                                           |  |  |

Imagen 13

Luego, adjuntamos el documento de la oferta seleccionando la opción "Adjuntar documentos de la oferta" y seleccionamos el botón Aceptar:

|                                                                                                    |                                                                                                    |                                                                  | <u>Registrar Docume</u>              | entación - Pres            | entación Prop             |
|----------------------------------------------------------------------------------------------------|----------------------------------------------------------------------------------------------------|------------------------------------------------------------------|--------------------------------------|----------------------------|---------------------------|
| Entidad convocante<br>Nomenclatura<br>Nro. de convocatoria<br>Objeto de contratación<br>Descripción del objeto<br>Número de Contratación | CENTRO VACACIONAL HUAM<br>SIE-SIE-10-2019-CVH-1<br>1<br>Bien<br>ADQUISICION DE CEMENTO<br>CVH-2019-384 | PANI                                                             |                                      |                            |                           |
|                                                                                                    |                                                                                                    | Datos del Participante                                           |                                      |                            |                           |
| Tipo de Proveedor                                                                                                    | Proveedor con RUC                                                                                      |                                                                  |                                      |                            |                           |
| RUC / Código                                                                                                    | 20109492621                                                                                            |                                                                  |                                      |                            |                           |
| Nombre o Razón Social                                                                                                    | AVANTEC S.A.C.                                                                                         |                                                                  |                                      |                            |                           |
|                                                                                                    |                                                                                                    | Representante Legal/Consorcio                                    |                                      |                            |                           |
|                                                                                                    | Registrar                                                                                              | datos del representante legal / co                               | nsorcio                              |                            |                           |
| Nombre o Razón Social                                                                                                    | Representante Legal                                                                                    | Consorcio                                                        | Cantidad de Inte                     | grantes                    | Acciones                  |
|                                                                                                    |                                                                                                    | Datos de registro                                                |                                      |                            |                           |
| * Fecha presentación                                                                                                    | 20/01/2019                                                                                             | * Hora presentació                                               | n 11:38                              |                            |                           |
|                                                                                                    |                                                                                                    | istado de documentos de la Oferta —                              |                                      |                            |                           |
|                                                                                                    |                                                                                                    |                                                                  | $\rightarrow$                        | Adjuntar docum             | nentos de la ofer         |
| Nro.                                                                                                    | Nombre Archivo 0 registros en                                                                          | Tipo Archivo<br>ontrados, mostrando 0 registro(s), de 0 a 0. Pág | Tamaño Archivo<br>jina 0 / 0.        |                            | Acciones                  |
|                                                                                                    |                                                                                                    | Listado ítems                                                    |                                      |                            |                           |
| Nro.<br>item                                                                                                    | scripción del ítem Cantidad<br>solicitada                                                              | Valor M<br>Referencial/Estimado ofe                              | onto Monto ofertado l<br>rtado final | Detalle de la<br>propuesta | Estado de la<br>propuesta |
| CEMENTO PORTLAN                                                                                                    | D COMPUESTO TIPO ICo X 42.50                                                                           |                                                                  |                                      | D                          |                           |

Imagen 14

| Fecha de Actualización:<br>18/01/2019                                                          | <b>Versión:</b> 1.1      | Asunto: Participación en una subasta inversa electrónica calendarizada para la adquisición de Bienes, según la ley 30225. |
|------------------------------------------------------------------------------------------------|--------------------------|----------------------------------------------------------------------------------------------------|
| <b>Preparado por:</b><br>Dirección del SEACE<br>Subdirección de Gestión Funcional<br>del SEACE | <b>Página :</b> 11 de 26 | OSCE - SEACE                                                                                                    |

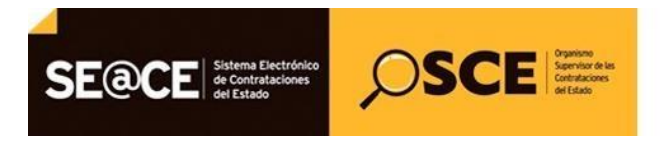

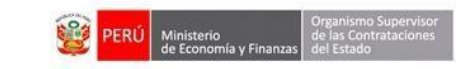

| PRODUCTO: | MANUAL DE USUARIO PARA PROVEEDORES |
|-----------|------------------------------------|
| MÓDULO:   | MÓDULO DE SELECCIÓN – SEACEv3.0    |

## Seguidamente, se mostrará un mensaje y seleccionamos el botón "Aceptar".

|                                        |                                                                           | Registrar Documentación | Presentación Propi     |
|----------------------------------------|---------------------------------------------------------------------------|-------------------------|------------------------|
| ntidad convocante                      | CENTRO VACACIONAL HUAMPANI                                                |                         |                        |
| omenclatura                            | SIE-SIE-10-2019-CVH-1                                                     |                         |                        |
| ro. de convocatoria                    | 1                                                                         |                         |                        |
| bjeto de contratación                  | Bien                                                                      |                         |                        |
| escripción del objeto                  | ADQUISICION DE CEMENTO                                                    |                         |                        |
| úmero de Contratación                  | CVH-2019-384                                                              |                         |                        |
|                                        | Datos del Participante                                                    |                         |                        |
| Tipo de Proveedor                      | Proveedor con RUC                                                         |                         |                        |
| RUC / Código                           | 20109492621                                                               |                         |                        |
| Nombre o Razón Social                  | AVANTEC S.A.C.                                                            |                         |                        |
|                                        | Representante Legal/Consorcio                                             |                         |                        |
|                                        | Mensaje                                                                   |                         |                        |
| Nombre o Razón Social                  | El archivo adjunto deberá contener todos los documentos de la oferta      | Acci                    | ones                   |
| AVANTEC S.A.C.                         | de acuerdo a las bases. En caso de relación de ítems, la oferta debe      | Ø <                     | ×                      |
|                                        | contener la documentación por todos los items en los que se               |                         |                        |
|                                        | presentara.                                                               |                         |                        |
|                                        | Aceptar Cancelar                                                          | 107722                  |                        |
| <ul> <li>Fecha presentación</li> </ul> |                                                                           | 11:47                   |                        |
|                                        | Listado de documentos de la Oferta                                        |                         |                        |
|                                        |                                                                           | Adjuntar                | documentos de la oferi |
| Nro.                                   | Nombre Archivo Tipo Archivo T                                             | amaño Archivo           | Acciones               |
|                                        | 0 registros encontrados, mostrando 0 registro(s), de 0 a 0. Página 0 / 0. |                         |                        |
|                                        | Listado items                                                             |                         |                        |
|                                        | · · · · ·                                                                 |                         |                        |

Imagen 15.

## A continuación, adjuntamos el documento de la oferta y seleccionamos "Aceptar".

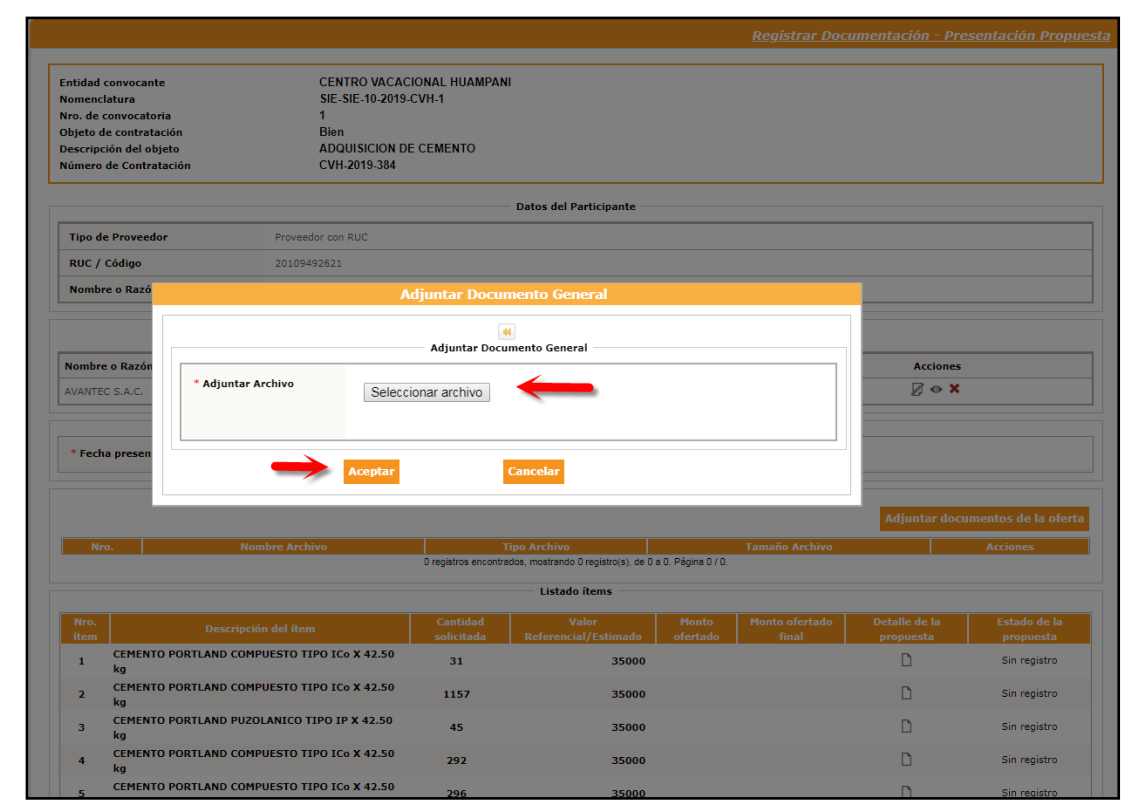

| <b>Fecha de Actualización:</b><br>18/01/2019                                                   | <b>Versión:</b> 1.1      | <b>Asunto:</b> Participación en una subasta inversa electrónica calendarizada para la adquisición de Bienes, según la ley 30225. |
|------------------------------------------------------------------------------------------------|--------------------------|----------------------------------------------------------------------------------------------------|
| <b>Preparado por:</b><br>Dirección del SEACE<br>Subdirección de Gestión Funcional<br>del SEACE | <b>Página :</b> 12 de 26 | OSCE - SEACE                                                                                                    |

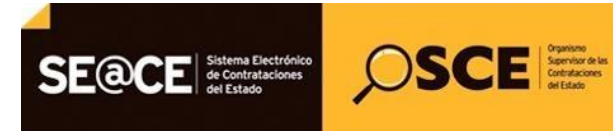

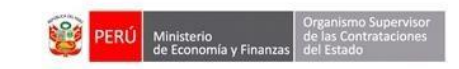

| PRODUCTO: | MANUAL DE USUARIO PARA PROVEEDORES |
|-----------|------------------------------------|
| MÓDULO:   | MÓDULO DE SELECCIÓN – SEACEv3.0    |

Seguidamente, accedemos a registrar la propuesta por cada ítem, ley de promoción de la selva y el monto ofertado; luego seleccionamos el botón guardar:

|                                                                                                    |                                                                                  |                                     |                                     |                    | <u>Registrar Doci</u>   | <u>ımentación - Pre</u>    | <u>sentación Propu</u>    |  |
|----------------------------------------------------------------------------------------------------|----------------------------------------------------------------------------------|-------------------------------------|-------------------------------------|--------------------|-------------------------|----------------------------|---------------------------|--|
| atidad convocante<br>omenclatura<br>ro. de convocatoria<br>bjeto de contratación<br>escripción del objeto<br>úmero de Contratación | CENTRO VACAC<br>SIE-SIE-10-2019-1<br>1<br>Bien<br>ADQUISICION DE<br>CVH-2019-384 | IONAL HUAMPAN<br>CVH-1<br>E CEMENTO | 1                                   |                    |                         |                            |                           |  |
|                                                                                                    |                                                                                  |                                     | Datos del Participante              |                    |                         |                            |                           |  |
| Tipo de Proveedor                                                                                                    | Proveedor con RUC                                                                |                                     |                                     |                    |                         |                            |                           |  |
| RUC / Código                                                                                                    | 20109492621                                                                      |                                     |                                     |                    |                         |                            |                           |  |
| Nombre o Razón Social                                                                                                    | AVANTEC S.A.C.                                                                   |                                     |                                     |                    |                         |                            |                           |  |
|                                                                                                    |                                                                                  | Rej                                 | presentante Legal/Consorci          | 0                  |                         |                            |                           |  |
| Nombre o Razón Social                                                                                                    |                                                                                  | Representante                       | Legal                               |                    |                         | Acciones                   |                           |  |
| AVANTEC S.A.C.                                                                                                    |                                                                                  | VICTOR ORESTE                       | S FLORES FIESTAS                    |                    |                         | Ø 👁 🗙                      |                           |  |
|                                                                                                    |                                                                                  |                                     | Datos de registro                   |                    |                         |                            |                           |  |
| * Fecha presentación                                                                                                    | 20/01/2019                                                                       |                                     | * Hora prese                        | ntación            | 11:47                   |                            |                           |  |
|                                                                                                    |                                                                                  | Lista                               | do de documentos de la Ofe          | rta                |                         |                            |                           |  |
| Nro.                                                                                                    | Nombre Archivo                                                                   |                                     | Tipo Arch                           | Tamaño #           | Archivo                 | Acciones                   |                           |  |
| 1 Documento de la O                                                                                                    | )ferta.pdf                                                                       |                                     | pdf                                 | :                  | 82.0 KB                 |                            | PDF X                     |  |
|                                                                                                    |                                                                                  | 1 registros encontra                | ados, mostrando 1 registro(s), de 1 | a 1. Página 1 / 1. |                         |                            |                           |  |
|                                                                                                    |                                                                                  |                                     | Listado ítems                       |                    |                         |                            |                           |  |
| Nro. Desc                                                                                                    | ripción del ítem                                                                 | Cantidad<br>solicitada              | Valor<br>Referencial/Estimado       | Monto<br>ofertado  | Monto ofertado<br>final | Detalle de la<br>propuesta | Estado de la<br>propuesta |  |
| 1 CEMENTO PORTLAND                                                                                                    | COMPUESTO TIPO ICo X 42.50                                                       | 31                                  | 35000                               |                    |                         |                            | Sin registro              |  |
| 2 CEMENTO PORTLAND<br>kg                                                                                                    | COMPUESTO TIPO ICo X 42.50                                                       | 1157                                | 35000                               |                    | -                       | Registrar pro              | puesta por Ítem 🔽         |  |
| 3 CEMENTO PORTLAND<br>kg                                                                                                    | PUZOLANICO TIPO IP X 42.50                                                       | 45                                  | 35000                               |                    |                         |                            | Sin registro              |  |
| 4 CEMENTO PORTLAND<br>kg                                                                                                    | COMPUESTO TIPO ICo X 42.50                                                       | 292                                 | 35000                               |                    |                         | D                          | Sin registro              |  |
| 5 CEMENTO PORTLAND<br>kg                                                                                                    | COMPUESTO TIPO ICo X 42.50                                                       | 296                                 | 35000                               |                    |                         | D                          | Sin registro              |  |

Imagen 17

|                                           |                                                                                                    |                                   |                                                                                             |                     | Registrar Documentos Ítam - Dresentación I |  |  |  |
|-------------------------------------------|----------------------------------------------------------------------------------------------------|-----------------------------------|---------------------------------------------------------------------------------------------|---------------------|--------------------------------------------|--|--|--|
|                                           |                                                                                                    |                                   |                                                                                             |                     | Registral Documentos Item Presentación i   |  |  |  |
| Enti<br>Non<br>Nro.<br>Obje<br>Des<br>Nún | dad convocante<br>ienclatura<br>. de convocatoria<br>eto de contratación<br>cripción del objeto<br>iero de Contratación | CE<br>SII<br>1<br>Bio<br>AC<br>CV | NTRO VACACIONAL HUAMPANI<br>E.SIE-10-2019-CVH-1<br>PR<br>QUISICION DE CEMENTO<br>H-2019-384 |                     |                                            |  |  |  |
|                                           | Datos del Participante                                                                                                  |                                   |                                                                                             |                     |                                            |  |  |  |
| RI                                        | JC / Código                                                                                                    | 20109492621                       |                                                                                             |                     |                                            |  |  |  |
| N                                         | Nombre o Razón Social AVANTEC S.A.C.                                                                                    |                                   |                                                                                             |                     |                                            |  |  |  |
|                                           |                                                                                                    |                                   | Dat                                                                                         | os del ítem         |                                            |  |  |  |
| N                                         | o. ítem                                                                                                    | 1                                 |                                                                                             | Cantidad solicitada | 31                                         |  |  |  |
| De                                        | escripción del ítem                                                                                                    | CEMENTO PORT                      | LAND COMPUESTO TIPO ICo X 42.50 kg                                                          | Unidad de medida    | Unidad                                     |  |  |  |
| De                                        | enominación del bien o<br>rvicio común                                                                                  | CEMENTO PORT                      | LAND TIPO ICo                                                                               |                     |                                            |  |  |  |
|                                           |                                                                                                    |                                   | Propue                                                                                      | sta Económica       |                                            |  |  |  |
| *                                         | * Ley de promoción de la Selva                                                                                          |                                   | No                                                                                          | •                   |                                            |  |  |  |
| *                                         | * Cantidad ofertada                                                                                                    |                                   | 31                                                                                          |                     |                                            |  |  |  |
|                                           | * Monto ofertado inicial                                                                                                |                                   |                                                                                             |                     |                                            |  |  |  |

| Fecha de Actualización:<br>18/01/2019                                                          | <b>Versión:</b> 1.1      | <b>Asunto:</b> Participación en una subasta inversa electrónica calendarizada para la adquisición de Bienes, según la ley 30225. |
|------------------------------------------------------------------------------------------------|--------------------------|----------------------------------------------------------------------------------------------------|
| <b>Preparado por:</b><br>Dirección del SEACE<br>Subdirección de Gestión Funcional<br>del SEACE | <b>Página :</b> 13 de 26 | OSCE - SEACE                                                                                                    |

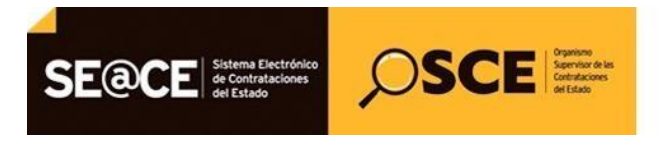

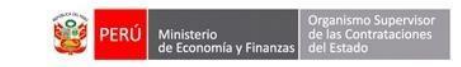

| PRODUCTO: | MANUAL DE USUARIO PARA PROVEEDORES |
|-----------|------------------------------------|
| MÓDULO:   | MÓDULO DE SELECCIÓN - SEACEv3.0    |

Para culminar con la actividad, primero seleccionamos el botón "Guardar Borrador" y luego, el botón "Enviar":

|                                                                                                    |                             |                                 |                                                                                     | Registrar Doc                                                                                                   | umentación - Pre                                                                                                | sentación Pr                                                                                                    |
|----------------------------------------------------------------------------------------------------|-----------------------------|---------------------------------|-------------------------------------------------------------------------------------|----------------------------------------------------------------------------------------------------|----------------------------------------------------------------------------------------------------|----------------------------------------------------------------------------------------------------|
|                                                                                                    |                             |                                 |                                                                                     |                                                                                                    |                                                                                                    |                                                                                                    |
| Entidad convocante CEN<br>Nomenclatura                                                                                            | ITRO VACACIONAL HUAMPANI    |                                 |                                                                                     |                                                                                                    |                                                                                                    |                                                                                                    |
| Nro. de convocatoria 1                                                                                                    | 312-10-2013-0 011-1         |                                 |                                                                                     |                                                                                                    |                                                                                                    |                                                                                                    |
| Objeto de contratación Bien                                                                                                    | 1                           |                                 |                                                                                     |                                                                                                    |                                                                                                    |                                                                                                    |
| Descripción del objeto ADO                                                                                                    | UISICION DE CEMENTO         |                                 |                                                                                     |                                                                                                    |                                                                                                    |                                                                                                    |
| Número de Contratación CVH                                                                                                    | J-2019-384                  |                                 |                                                                                     |                                                                                                    |                                                                                                    |                                                                                                    |
|                                                                                                    | Dato                        | s del Participante              |                                                                                     |                                                                                                    |                                                                                                    |                                                                                                    |
| Tipo de Proveedor Proveedor com                                                                                                   | 1 RUC                       |                                 |                                                                                     |                                                                                                    |                                                                                                    |                                                                                                    |
| RUC / Código 20109492621                                                                                                    |                             |                                 |                                                                                     |                                                                                                    |                                                                                                    |                                                                                                    |
| Nombre o Razón Social AVANTEC S.A.                                                                                                | .C.                         |                                 |                                                                                     |                                                                                                    |                                                                                                    |                                                                                                    |
|                                                                                                    | Represent                   | tante Legal/Consorcio           |                                                                                     |                                                                                                    |                                                                                                    |                                                                                                    |
| Nombre o Razón Social                                                                                                    | Representante Legal         |                                 |                                                                                     |                                                                                                    | Acciones                                                                                                    |                                                                                                    |
| AVANTEC S.A.C.                                                                                                    | VICTOR ORESTES FLOR         | ES FIESTAS                      |                                                                                     |                                                                                                    | Ø 🛛 🗙                                                                                                    |                                                                                                    |
|                                                                                                    | De                          | itos de registro                |                                                                                     |                                                                                                    |                                                                                                    |                                                                                                    |
| * Fecha presentación 20/01/2019                                                                                                   |                             | * Hora present                  | tación                                                                              | 11:47                                                                                                    |                                                                                                    |                                                                                                    |
|                                                                                                    | Listado de (                | documentos de la Ofert          | a                                                                                   |                                                                                                    |                                                                                                    |                                                                                                    |
| Nro                                                                                                    | Archivo                     | Tino Archiv                     | 70                                                                                  | Tamaño                                                                                                    | Archivo                                                                                                    | Acciones                                                                                                    |
| 1 Documento de la Oferta.pdf                                                                                                    |                             | pdf                             | 82.                                                                                 | 0 КВ                                                                                                    |                                                                                                    | ×                                                                                                    |
|                                                                                                    | 1 registros encontrados, mo | strando 1 registro(s), de 1 a 1 | 1. Página 1 / 1.                                                                    |                                                                                                    |                                                                                                    |                                                                                                    |
|                                                                                                    |                             | Listado ítems                   |                                                                                     |                                                                                                    |                                                                                                    |                                                                                                    |
| Nro. Descripción del ítem                                                                                                    | Cantidad<br>solicitada Ref  | Valor<br>erencial/Estimado      | Monto<br>ofertado                                                                   | Monto ofertado<br>final                                                                                         | Detaile de la<br>propuesta                                                                                      | Estado de<br>propuest                                                                                                    |
| 1 CEMENTO PORTLAND COMPUESTO TIPO IC                                                                                              | 0 X 42.50 31                | 35000                           | 34990                                                                               |                                                                                                    | ø                                                                                                    | Con regist                                                                                                    |
| 2 CEMENTO PORTLAND COMPUESTO TIPO IC                                                                                              | o X 42.50 1157              | 35000                           | 34990                                                                               |                                                                                                    | ø                                                                                                    | Con regist                                                                                                    |
| 3 CEMENTO PORTLAND PUZOLANICO TIPO II                                                                                             | P X 42.50 45                | 35000                           | 34990                                                                               |                                                                                                    | Ø                                                                                                    | Con regist                                                                                                    |
| 4 CEMENTO PORTLAND COMPUESTO TIPO IC                                                                                              | o X 42.50 292               | 35000                           | 34990                                                                               |                                                                                                    | Ø                                                                                                    | Con regist                                                                                                    |
| 5 CEMENTO PORTLAND COMPUESTO TIPO IC                                                                                              | co X 42.50 296              | 35000                           | 34990                                                                               |                                                                                                    | Ø                                                                                                    | Con regist                                                                                                    |
|                                                                                                    | P X 42.50 12                | 35000                           | 34990                                                                               |                                                                                                    | ø                                                                                                    | Con regist                                                                                                    |
| 6 CEMENTO PORTLAND PUZOLANICO TIPO I                                                                                              | a X 43 50                   | 35000                           | 34990                                                                               |                                                                                                    | Ø                                                                                                    | Con regist                                                                                                    |
| 6 CEMENTO PORTLAND PUZOLANICO TIPO I<br>kg<br>7 CEMENTO PORTLAND COMPUESTO TIPO IC                                                | 2405                        |                                 | 24000                                                                               |                                                                                                    | Ø                                                                                                    | Con regist                                                                                                    |
| 6 CEMENTO PORTLAND PUZOLANICO TIPO II<br>kg<br>7 CEMENTO PORTLAND COMPUESTO TIPO IC<br>kg<br>8 CEMENTO PORTLAND TIPO I X 43 50 kg | 2405                        | 35000                           |                                                                                     |                                                                                                    | 0                                                                                                    | conregist                                                                                                    |
| 6 CEMENTO PORTLAND PUZOLANICO<br>kg                                                                                               |                             | TIPO ICo X 42.50 2405           | TPO ICo X 42.50         2405         35000           0 ka         504         25000 | TPO ICo X 42.50         2405         35000         34990           0 kg         594         35000         34990 | IPO ICo X 42.50         2405         35000         34990           0 kg         594         35000         34990 | ITPD ICo X 42.50         2405         35000         34990         Ø           0 kg         594         35000         34990         Ø |

Imagen 19

| ntidad convocante     | CENTRO VACACIO                   | NAL HUAMPAN          | I                        |                               |                         |                           |                      |
|-----------------------|----------------------------------|----------------------|--------------------------|-------------------------------|-------------------------|---------------------------|----------------------|
| omenclatura           | SIE-SIE-10-2019-C                | /H-1                 |                          |                               |                         |                           |                      |
| ro. de convocatoria   | 1                                |                      |                          |                               |                         |                           |                      |
| ojeto de contratación | Bien                             |                      |                          |                               |                         |                           |                      |
| escripción del objeto | ADQUISICION DE                   | EMENTO               |                          |                               |                         |                           |                      |
| úmero de Contratación | CVH-2019-384                     |                      |                          |                               |                         |                           |                      |
|                       |                                  |                      |                          | _                             |                         |                           |                      |
|                       |                                  |                      | Registrar Regr           | esar                          |                         |                           |                      |
| . RUC/Código Nombre   | o Razón Social Fecha de registro | Hora de<br>registro  | Usuario de<br>registro   | Fecha de<br>presentación      | Hora de<br>presentación | Estado de la<br>propuesta | Estado Motivo Accion |
| 20109492621 AVANTI    | C S.A.C. 20/01/2019              | 12:01:29             | 20109492621              | 20/01/2019                    | 11:47:00                | Borrador                  | Valido 🖉 🗶 👁         |
|                       |                                  | 1 registros encontra | dos, mostrando 1 registr | o(s), de 1 a 1. Página 1 / 1. |                         |                           |                      |

| Fecha de Actualización:<br>18/01/2019                                                          | <b>Versión:</b> 1.1      | Asunto: Participación en una subasta inversa electrónica calendarizada para la adquisición de Bienes, según la ley 30225. |
|------------------------------------------------------------------------------------------------|--------------------------|----------------------------------------------------------------------------------------------------|
| <b>Preparado por:</b><br>Dirección del SEACE<br>Subdirección de Gestión Funcional<br>del SEACE | <b>Página :</b> 14 de 26 | OSCE - SEACE                                                                                                    |

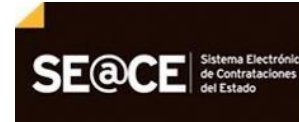

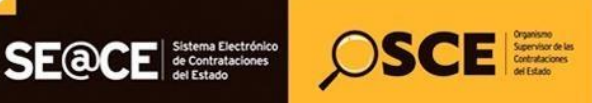

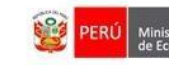

| PRODUCTO: | MANUAL DE USUARIO PARA PROVEEDORES |
|-----------|------------------------------------|
| MÓDULO:   | MÓDULO DE SELECCIÓN – SEACEv3.0    |

|                                                             |                                                                                                |                                                                             |                                     |                                                             |                   | <u>Registrar Doc</u>    | umentación - Pre           | sentación Pro          |
|-------------------------------------------------------------|------------------------------------------------------------------------------------------------|-----------------------------------------------------------------------------|-------------------------------------|-------------------------------------------------------------|-------------------|-------------------------|----------------------------|------------------------|
| Entidad<br>Nomene<br>Nro. de<br>Objeto<br>Descrip<br>Númere | convocante<br>:latura<br>convocatoria<br>de contratación<br>ción del objeto<br>de Contratación | CENTRO VACAC<br>SIE-SIE-10-2019-1<br>Bien<br>ADQUISICION DE<br>CVH-2019-384 | IONAL HUAMPAN<br>CVH-1<br>E CEMENTO | I                                                           |                   |                         |                            |                        |
|                                                             |                                                                                                |                                                                             |                                     | Datos del Participante                                      |                   |                         |                            |                        |
| Tipo d                                                      | le Proveedor                                                                                   | Proveedor con RUC                                                           |                                     |                                                             |                   |                         |                            |                        |
| RUC /                                                       | Código                                                                                         | 20109492621                                                                 |                                     |                                                             |                   |                         |                            |                        |
| Nomb                                                        | re o Razón Social                                                                              | AVANTEC S.A.C.                                                              |                                     |                                                             |                   |                         |                            |                        |
|                                                             |                                                                                                |                                                                             | Rep                                 | resentante Legal/Consorcio                                  |                   |                         |                            |                        |
|                                                             |                                                                                                |                                                                             |                                     |                                                             |                   |                         |                            |                        |
| Nombr                                                       | e o Razón Social                                                                               |                                                                             | Representante                       | Legal                                                       |                   |                         | Acciones                   |                        |
| AVANTE                                                      | EC S.A.C.                                                                                      |                                                                             | VICTOR ORESTES                      | FLORES FIESTAS                                              |                   |                         | ∅ ♦ 🗙                      |                        |
|                                                             |                                                                                                |                                                                             |                                     | Datos de registro                                           |                   |                         |                            |                        |
| * Fec                                                       | ha presentación                                                                                | 20/01/2019                                                                  |                                     | * Hora presen                                               | tación            | 11:47                   |                            |                        |
|                                                             |                                                                                                |                                                                             | Listad                              | lo de documentos de la Ofer                                 | ta                |                         |                            |                        |
| Nrc                                                         |                                                                                                | Nombre Archivo                                                              |                                     | Tipo Archi                                                  | vo                | Tamaño /                | Archivo                    | Acciones               |
| 1                                                           | Documento de la O                                                                              | ferta.pdf                                                                   |                                     | pdf                                                         | 8                 | 2.0 KB                  |                            | K KOF                  |
|                                                             |                                                                                                |                                                                             | 1 registros encontra                | dos, mostrando 1 registro(s), de 1 a                        | 1. Página 1 / 1.  |                         |                            |                        |
|                                                             |                                                                                                |                                                                             |                                     | Listado ítems                                               |                   |                         |                            |                        |
| Nro.<br>ítem                                                | Desc                                                                                           | ipción del ítem                                                             | Cantidad<br>solicitada              | Valor<br>Referencial/Estimado                               | Monto<br>ofertado | Monto ofertado<br>final | Detalle de la<br>propuesta | Estado de<br>propuesta |
| 1                                                           | CEMENTO PORTLAND                                                                               | COMPUESTO TIPO ICo X 42.50                                                  | 31                                  | 35000                                                       | 34990             |                         | ø                          | Con registre           |
| 2                                                           | CEMENTO PORTLAND                                                                               | COMPUESTO TIPO ICo X 42.50                                                  | 1157                                | 35000                                                       | 34990             |                         | ø                          | Con registr            |
| 3                                                           | CEMENTO PORTLAND                                                                               | PUZOLANICO TIPO IP X 42.50                                                  | 45                                  | 35000                                                       | 34990             |                         | ø                          | Con registr            |
| 4                                                           | CEMENTO PORTLAND                                                                               | COMPUESTO TIPO ICo X 42.50                                                  | 292                                 | 35000                                                       | 34990             |                         | Ø                          | Con registr            |
| 5                                                           | CEMENTO PORTLAND                                                                               | COMPUESTO TIPO ICo X 42.50                                                  | 296                                 | 35000                                                       | 34990             |                         | ø                          | Con registr            |
| 6                                                           | CEMENTO PORTLAND                                                                               | PUZOLANICO TIPO IP X 42.50                                                  | 12                                  | 35000                                                       | 34990             |                         | ø                          | Con registr            |
| 7                                                           | Kg<br>CEMENTO PORTLAND                                                                         | COMPUESTO TIPO ICo X 42.50                                                  | 2405                                | 35000                                                       | 34990             |                         | 2                          | Con registr            |
|                                                             | kg                                                                                             | 100 I X 42 50 km                                                            | E04                                 | 35000                                                       | 24000             |                         | 8                          | Con register           |
| 9                                                           | CEMENTO PORTLAND                                                                               | TPO 1 × 42.50 kg                                                            | 143                                 | 35000                                                       | 34990             |                         | Ø                          | Con registr            |
| 3                                                           | CENENTO PORTAND                                                                                | 410 Y A 42.30 Kg                                                            | 9 registros encontra<br>Guardar     | dos, mostrando 9 registro(s), de 1 a<br>Borrador Enviar Can | 9. Página 1       | )                       | IJ                         | Con regis              |

El sistema muestra un mensaje donde pregunta si estamos seguros de enviar la propuesta, seleccionamos el botón Aceptar:

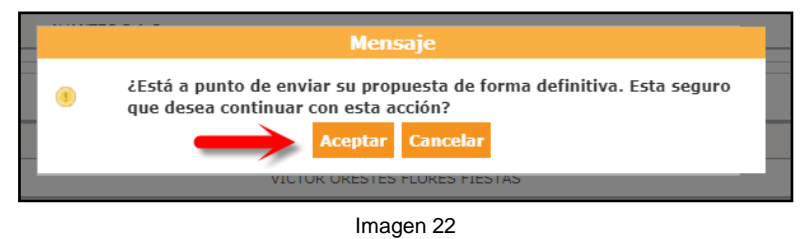

Y el sistema muestra un mensaje donde indica el envío de forma exitosa y seleccionamos el botón Aceptar.

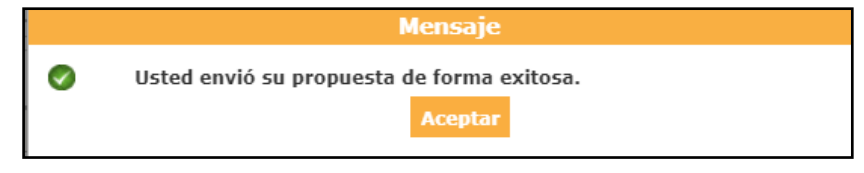

Imagen 23

| Fecha de Actualización:<br>18/01/2019                                                          | <b>Versión:</b> 1.1      | <b>Asunto:</b> Participación en una subasta inversa electrónica calendarizada para la adquisición de Bienes, según la ley 30225. |
|------------------------------------------------------------------------------------------------|--------------------------|----------------------------------------------------------------------------------------------------|
| <b>Preparado por:</b><br>Dirección del SEACE<br>Subdirección de Gestión Funcional<br>del SEACE | <b>Página :</b> 15 de 26 | OSCE - SEACE                                                                                                    |

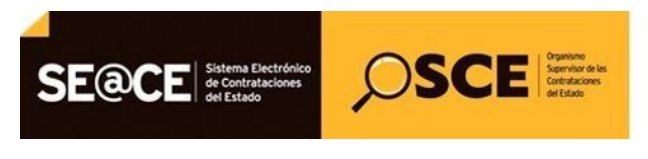

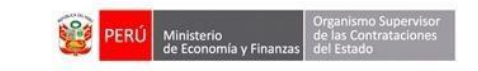

| PRODUCTO: | MANUAL DE USUARIO PARA PROVEEDORES |
|-----------|------------------------------------|
| MÓDULO:   | MÓDULO DE SELECCIÓN – SEACEv3.0    |

#### Finalmente seleccionamos el botón Regresar.

| Mi Cuenta 🏓                                                                  |                                                                                      |                                                                                             |                                                                              |                                                                | <u>Listado de</u>                | propuestas prese                 | entadas al pro            | ocedimiento |
|------------------------------------------------------------------------------|--------------------------------------------------------------------------------------|---------------------------------------------------------------------------------------------|------------------------------------------------------------------------------|----------------------------------------------------------------|----------------------------------|----------------------------------|---------------------------|-------------|
| Cerrar Sesión                                                                | Entidad convocante<br>Nomenclatura<br>Nro. de convocatoria<br>Objeto de contratación | CENTRO VACACIONAL HU<br>SIE-SIE-10-2019-CVH-1<br>1<br>Bien                                  | AMPANI                                                                       |                                                                |                                  |                                  |                           |             |
| Mis procedimientos de<br>selección                                           | Descripción del objeto<br>Número de Contratación                                     | CVH-2019-384                                                                                | 0                                                                            |                                                                |                                  |                                  |                           |             |
| Bandeja de<br>Oportunidades de<br>Negocio                                    | Estado de registro                                                                   | [Seleccione] • Post                                                                         | Búsqueda de proj                                                             | o T                                                            |                                  |                                  |                           |             |
| Bandeja de Expresión de<br>Interés para la<br>Reconstrucción con<br>Cambios  | Estado de la propuesta                                                               | [Seleccione]                                                                                |                                                                              |                                                                |                                  | Buscar                           | Limpiar                   |             |
| Buscar Procedimientos<br>Consultar Avisos                                    |                                                                                      |                                                                                             | Registrar Reg                                                                | gresar                                                         | -                                |                                  |                           |             |
| Informativos de<br>Contrataciones<br>Listado de Constancias<br>del Proveedor | Nro. RUC/Código Nombre o R<br>1 20109492621 AVANTEC S                                | Razón Social (Fecha de registro (Hora de regis<br>S.A.C. 20/01/2019 12:01:29<br>1 registro: | tro Usuario de registro Fo<br>20109492621<br>s encontrados, mostrando 1 regi | cha de presentación<br>20/01/2019<br>stro(s), de 1 a 1. Página | 1 Hora de presentaci<br>11:47:00 | ón Estado de la propu<br>Enviado | esta Estado Moi<br>Valido |             |
|                                                                              |                                                                                      |                                                                                             |                                                                              |                                                                |                                  |                                  |                           |             |

Imagen 24

## 2.3. Mejora de precios:

Cuando el procedimiento SIE ha sido calendarizado, la mejora de precios de los grupos de ítems se irán ejecutando en función a lo programado en el cronograma del procedimiento, para el presente ejemplo se tiene la ejecución de 3 grupos de ítems.

Para visualizar la mejora de precios de los distintos grupos de ítems, se debe acceder a la ficha "Visualizar Listado de Actividades" cuando se haya iniciado la mejora de precios según cronograma, y seleccionamos la opción "Visualizar Lances en Línea" de la columna "Acciones de la actividad".

|                           |                                             |                                          |                                                                                            |                                  | <u>Visu</u>                              | ializar listado de activida                      |
|---------------------------|---------------------------------------------|------------------------------------------|--------------------------------------------------------------------------------------------|----------------------------------|------------------------------------------|--------------------------------------------------|
| ntidad                    | convocante                                  | G                                        | DBIERNO REGIONAL DE PUNO SEDE CENTRA                                                       | L                                |                                          |                                                  |
| omend                     | latura                                      | SI                                       | E-SIE-40-2017-CEP/GR PUNO-1                                                                |                                  |                                          |                                                  |
| ro. de                    | convocatoria                                | 1                                        |                                                                                            |                                  |                                          |                                                  |
| bjeto                     | de contratación                             | Bi                                       | en                                                                                         |                                  |                                          |                                                  |
| escrip                    | ción del objeto                             | A                                        | dquisición de cemento                                                                      |                                  |                                          |                                                  |
| úmero                     | de Contratación                             | RE                                       | GION PUNO-2017-665                                                                         |                                  |                                          |                                                  |
|                           |                                             |                                          |                                                                                            |                                  |                                          |                                                  |
| .istado                   | Fecha de inicio                             | Fecha de fin                             | Actividad                                                                                  | Estado                           | Registro                                 | Ver Ficha Ir a Bande<br>Acciones de la actividad |
| istado                    | Fecha de inicio<br>22/02/2017               | Fecha de fin<br>22/02/2017               | Actividad<br>Registrar participante (Electrónica)                                          | Estado<br>Terminado              | Registro<br>Con registro                 | Ver Ficha Ir a Bande<br>Acciones de la actividad |
| .istado<br>Nro.<br>1<br>2 | Fecha de inicio<br>22/02/2017<br>22/02/2017 | Fecha de fin<br>22/02/2017<br>22/02/2017 | Actividad<br>Registrar participante (Electrónica)<br>Presentación de ofertas (Electrónica) | Estado<br>Terminado<br>Terminado | Registro<br>Con registro<br>Con registro | Ver Ficha Ir a Bande<br>Acciones de la actividad |

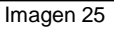

| Fecha de Actualización:<br>18/01/2019                                                          | <b>Versión:</b> 1.1      | <b>Asunto:</b> Participación en una subasta inversa electrónica calendarizada para la adquisición de Bienes, según la ley 30225. |
|------------------------------------------------------------------------------------------------|--------------------------|----------------------------------------------------------------------------------------------------|
| <b>Preparado por:</b><br>Dirección del SEACE<br>Subdirección de Gestión Funcional<br>del SEACE | <b>Página :</b> 16 de 26 | OSCE - SEACE                                                                                                    |

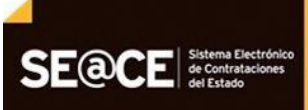

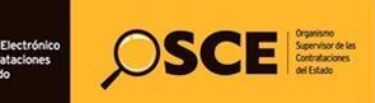

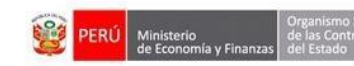

| PRODUCTO: | MANUAL DE USUARIO PARA PROVEEDORES |
|-----------|------------------------------------|
| MÓDULO:   | MÓDULO DE SELECCIÓN – SEACEv3.0    |

#### Grupo 1:

Seguidamente, el sistema muestra la ficha de Visualizar Mejora de Precios mediante Lances en Línea, el cual contiene las secciones datos generales, datos del lance y descripción de ocurrencias correspondiente al primer grupo de ítems.

|          |                            |                          | CORIEDINO RECIONAL OF DUIN                     | O FEDE CENTRAL                |                     |                          |                        |
|----------|----------------------------|--------------------------|------------------------------------------------|-------------------------------|---------------------|--------------------------|------------------------|
| omenci   | convocante<br>atura        |                          | SIE-SIE-40-2017-CEP/GR PUNC                    | 0 SEDE CENTRAL                |                     |                          |                        |
| ro. de c | onvocatori                 | a                        | 1                                              |                               |                     |                          |                        |
| bjeto d  | ie contrata                | ción                     | Bien                                           |                               |                     |                          |                        |
| úmero    | ión del obje<br>de Contrat | ación                    | Adquisicion de cemento<br>REGION PUNO-2017-665 |                               |                     |                          |                        |
| atos G   | ionerales                  |                          |                                                |                               |                     |                          |                        |
| Fecha    | y Hora Act                 | ual                      | 22/02/2017 17:09:44                            | Tiem;                         | o Transcurrido      | 0 día(s), 00:0           | 9:39                   |
| Repres   | sentante de                | el Postor                | INVERSIONES LISSKATH SOC                       | TEDAD ANONIMA CERR            | ADA                 |                          |                        |
| atos d   | el lance                   |                          |                                                |                               |                     |                          |                        |
|          |                            |                          |                                                |                               |                     | La pág                   | ina se actualizará en: |
|          | Next Repo                  |                          |                                                |                               | Estado<br>Propuesta |                          |                        |
|          | 1                          | CEMENTO PC<br>X 42.50 kg | RTLAND COMPUESTO TIPO ICo                      | 35000.00                      | (ch)                | Abierto                  | R                      |
| 2        | 2                          | CEMENTO PC<br>X 42.50 kg | RTLAND PUZOLANICO TIPO IP                      | 35020.00                      | -                   | Abierto                  | K                      |
|          | 3                          | CEMENTO PO               | RTLAND TIPO I X 42.50 kg                       | 35020.00                      | -                   | Abierto                  | R.                     |
|          |                            |                          | Filtra                                         | r Dochacer Filtro             | Lance Perdedo       |                          |                        |
| )escrip  | ción de Ocu                | rrencias                 |                                                |                               |                     |                          |                        |
| im.      | Orige                      | n del Mensaje            | Fecha y Hora                                   |                               | Descripció          | n de la Ocurrencia       |                        |
| 1 To     | dos los iter               | ns - Sistema             | 22/02/2017 17:05:00                            | Sr. Postor en cinco (5)       | ) minutos se cerr   | ară el item              |                        |
| 2 10     | dos los iter               | ine - siecensa           | / registros encontrados - r                    | mostrando / registro/s), de 1 | Prejora de Precio   | os esta apierta para lan | ces                    |

Imagen 26

Una vez concluida la mejora de precios del primer grupo de ítems, el sistema muestra un mensaje en la sección de descripción de ocurrencias, el cual indica que ha finalizado la mejora de precios con lances en línea y que los ítems se han cerrado por lo tanto ya no puede registrar lances para dichos ítem.

| <b>Fecha de Actualización:</b><br>18/01/2019                                                   | <b>Versión:</b> 1.1      | <b>Asunto:</b> Participación en una subasta inversa electrónica calendarizada para la adquisición de Bienes, según la ley 30225. |
|------------------------------------------------------------------------------------------------|--------------------------|----------------------------------------------------------------------------------------------------|
| <b>Preparado por:</b><br>Dirección del SEACE<br>Subdirección de Gestión Funcional<br>del SEACE | <b>Página :</b> 17 de 26 | OSCE - SEACE                                                                                                    |

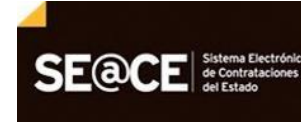

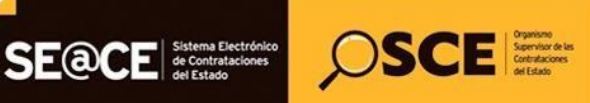

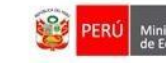

| PRODUCTO: | MANUAL DE USUARIO PARA PROVEEDORES |
|-----------|------------------------------------|
| MÓDULO:   | MÓDULO DE SELECCIÓN – SEACEv3.0    |

| Entidad convocante                                                                                                    | GUDIERNO REGIONAL DI                                                                                                    |                                                                                                    |                                                                                                    |                                                                                                    |       |
|----------------------------------------------------------------------------------------------------|----------------------------------------------------------------------------------------------------|----------------------------------------------------------------------------------------------------|----------------------------------------------------------------------------------------------------|----------------------------------------------------------------------------------------------------|-------|
| Nomenclatura                                                                                                    | SIE-SIE-40-2017-CEP/GR                                                                                                    | PUNO-1                                                                                                    |                                                                                                    |                                                                                                    |       |
| Nro. de convocatoria                                                                                                    | 1                                                                                                    |                                                                                                    |                                                                                                    |                                                                                                    |       |
| Objeto de contratación                                                                                                    | Bien                                                                                                    |                                                                                                    |                                                                                                    |                                                                                                    |       |
| Descripción del objeto                                                                                                    | Adquisición de cemen                                                                                                    | to                                                                                                    |                                                                                                    |                                                                                                    |       |
| Número de Contratación                                                                                                    | REGION PUNO-2017-665                                                                                                    | 8                                                                                                    |                                                                                                    |                                                                                                    |       |
| Datos Generales                                                                                                    |                                                                                                    |                                                                                                    |                                                                                                    |                                                                                                    |       |
| Fecha y Hora Actual                                                                                                    | 22/02/2017 17:10:28                                                                                                    |                                                                                                    | Tiempo Transcurrido                                                                                                    | 0 dia(s), 00:09:22                                                                                                    |       |
| Representante del Postor                                                                                                    | INVERSIONES LISSKAT                                                                                                    | TH SOCIEDAD ANONIMA                                                                                                    | CERRADA                                                                                                    |                                                                                                    | _     |
| Datos del lance                                                                                                    | vescripción del item 1883                                                                                                    | inuo Lanca 🕴 Estad                                                                                                    | lo Propuesta Es                                                                                                    | La página se actualizará en<br>Stado de la Seción (1) Ruevo Lance                                                                             | s: 15 |
| Datos del lance<br>Filtro Mrn. itom (                                                                                                    | escripción del Item 188                                                                                                    | no Lance Estas<br>Filtrar Denhacor<br>Clance Empatado                                                                                                    | in Propuestia Es<br>intens<br>Splance Perdedor                                                                                                    | La página se actualizará en<br>tado de la Seción Renevo Lance                                                                                 | s: 15 |
| Datos del lance<br>Filtrar Nuc. Ram (                                                                                                    | escripción del Itana 1870                                                                                                    | mo Lanca Estar<br>Filtrar Deskacor<br>Clance Empatado                                                                                                    | io Programsta Es<br>ultrus<br>Lance Perdedor                                                                                                    | La página se actualizará en<br>tado de la Sesión Resevo Lance                                                                                 | 15    |
| Datos del lance<br>Filtza Noz. Ram ( ) (<br>Descripción de Ocurrencias<br>http:///Origen del Neucuja                                                                                                    | escripción del Itana 1175                                                                                                    | mo Lanca Estad                                                                                                    | io Programska Es<br>ultrus<br>Lance Perdedor<br>Description de la                                                                                                    | La página se actualizará en<br>tador de la Sesida Rasevo Lanca                                                                                | n: 15 |
| Datos del lance<br>Filtra Rea, Raim 5<br>Descripción de Ocurrencias<br>http://Origan.dol Mensair<br>1 Ítem 3 - Sistema                                                                                                    | escripción del Rem Ultr<br>Carce Ganador<br>Recho y More<br>22/02/2017 17:10:01                                                                             | mo Lance Estad                                                                                                    | lo Propuestia Es<br>Mitros<br>Lance Perdedor<br>Oreconoción de 1<br>ha cerrado a las 17:10                                                                                                    | La página se actualizará en<br>tado de la Sedón Ranvo Lanco<br>a Ocorrentia                                                                   | n: 15 |
| Datos del lance<br>Pilton Rec. Rem. 4<br>Descripción de Ocurrencias<br>Nes Corane dol Nemosio<br>1 Íbon 3-Sistema<br>2 Todos los items - Sistema                                                                                                    | escripcólin del Itan 1973<br>Lance Ganador<br><u>Recha y Hore</u><br>22/02/2017 17:10:01<br>22/02/2017 17:10:01                                             | Ren Lance Empatado                                                                                                    | io Proposetza Es<br>ilizeus<br>Cance Perdedor<br><u>Descrisoda las 17:10</u><br>e Mejora de Precios con la                                                                                                    | La página se actualizará en<br>Rador de la Sestida Reaevo Ezerce<br>a Octorresida<br>more en línea ha finalizado                              | n: 15 |
| Datos del lance<br>Filtza Nos. Rom (<br>Descripción de Ocurrencias<br>Nos. Origen del Nemos in<br>1 filtem 3 - Sistema<br>2 Todos los items - Sistema<br>3 filtem 2 - Sistema                                                                          | escrapción del Itana Ultra<br>Lance Ganador<br>22/02/2017 17:10:01<br>22/02/2017 17:10:01                                                                   | mo Lance Estad<br>Filtrar Desilvacer<br>Lance Empatado                                                                                                    | In Programsiz Es<br>Interes<br>Lance Perdedor<br>-Descripción de la<br>ha cerrado a las 17:10<br>ha cerrado a las 17:10                                                                                                    | La página se actualizará en<br>tado de la Sesida<br>A Deserva Lance<br>a Deservaticios<br>aces en línea ha finalizado                         | n: 15 |
| Datos del lance<br>Filter Nex. Raen (<br>Descripción de Ocurrencias<br>Nex. Organ del Nexeosit<br>1 Ítem 3 - Sistema<br>2 Todos los items - Sistema<br>3 Ítem 2 - Sistema<br>4 Ítem 1 - Sistema                                                        | Accepted in the fitner 1972<br>Cance Ganador<br>22/02/2017 17:10:01<br>22/02/2017 17:10:01<br>22/02/2017 17:10:00                                           | mo Lance Estad                                                                                                    | In Programsta Es<br>Marcos<br>Cance Perdedor<br>Descolocidade de la<br>ha cerrado a las 17:10<br>ha cerrado a las 17:10<br>ha cerrado a las 17:10                                                                                  | La página se actualizará en<br>tado de la Sosida<br>A Deservaicio<br>nees en línea ha finalizado                                              | ni 15 |
| Datos del lance<br>Filtre Rec. Rem. 4<br>Descripción de Ocurrencias<br>Reg. Origne dol Nemosi<br>1 fibera 7-Sistema<br>2 Todos los ítems - Sistema<br>3 fibera 1-Sistema<br>4 fibera 1-Sistema<br>5 Todos los ítems - Sistema                          | Exectipación del Itano<br>Lance Ganador<br>22/02/2017 17:10:01<br>22/02/2017 17:10:01<br>22/02/2017 17:10:00<br>22/02/2017 17:05:00                         | Inn Lance Empatado Internet Control Control Co | io Proposesta<br>ilteras<br>Cance Perdedor<br>Descolación de l<br>ha cerrado a las 17:10<br>ha cerrado a las 17:10<br>ha cerrado a las 17:10<br>ha cerrado a las 17:10<br>ha cerrado a las 17:10                                   | La página se actualizará en<br>fandr de la Sestida Paeren Lance<br>a Octorresida<br>neces en línea ha finalizado                              | ni 15 |
| Datos del lance<br>Filiza Neo. Riden (<br>Descripción de Ocurrencias<br>Intil Origne del Nemario<br>1 Ítem 3 - Sistema<br>3 Ítem 2 - Sistema<br>3 Ítem 1 - Sistema<br>3 Ítem 1 - Sistema<br>5 Todos los items - Sistema<br>6 Todos los items - Sistema | Exception del Reese URD<br>Lance Ganador<br>22/02/2017 17:10:01<br>22/02/2017 17:10:01<br>22/02/2017 17:05:00<br>22/02/2017 17:05:00<br>22/02/2017 17:05:00 | mo Lance Expanded<br>FILENT Desilvacer<br>Lance Empatado<br>E. Sr. Postor el ítem se<br>Sr. Postor el ítem se<br>Sr. Postor el ítem se<br>Sr. Postor el ítem se<br>Sr. Postor en cinco (<br>Sr. Postor en cinco (                                                                                                    | In Programsta Est<br>Interes<br>Lance Perdedor<br>Descritication de la<br>ha cerrado a las 17:10<br>ha cerrado a las 17:10<br>ha cerrado a las 17:10<br>ha cerrado a las 17:10<br>ha cerrado a las 17:10<br>ha cerrado a las 17:10 | La página se actualizará en<br>tado de la Sveide. E Penevo Lance<br>a Ocumenicia<br>ences en línea ha finalizado<br>on<br>abierta para lances | ni 15 |

## Grupo 2:

Seguidamente, el sistema muestra la ficha de Visualizar Mejora de Precios mediante Lances en Línea, el cual contiene las secciones datos generales, datos del lance y descripción de ocurrencias correspondiente al segundo grupo de ítems.

|                                      |                                                          |                                         |                                                                                                    | 1                           |
|--------------------------------------|----------------------------------------------------------|-----------------------------------------|----------------------------------------------------------------------------------------------------|-----------------------------|
| ntidad convocante                    | GOBIERNO REGIONAL DE PUNC<br>SIE SIE 40 2047 CEDICE DUNC | D SEDE CENTRAL                          |                                                                                                    |                             |
| ro. de convocatoria                  | 1                                                        | 55.0                                    |                                                                                                    |                             |
| bjeto de contratación                | Bien                                                     |                                         |                                                                                                    |                             |
| escripción del objeto                | Adquisición de cemento                                   |                                         |                                                                                                    |                             |
| úmero de Contratación                | REGION PUND-2017-665                                     |                                         |                                                                                                    |                             |
| atos Generales                       |                                                          |                                         |                                                                                                    |                             |
| Fecha y Hora Actual                  | 22/02/2017 17:13:47                                      | Tiempo Transe                           | currido 0 día(s), 00                                                                                                    | 0:12:41                     |
| Representante del Postor             | INVERSIONES LISSKATH SOC                                 | CIEDAD ANONIMA CERRADA                  |                                                                                                    |                             |
| Datos del lance                      |                                                          |                                         |                                                                                                    |                             |
|                                      |                                                          |                                         | Lap                                                                                                    | ágina se actualizará en: 13 |
| Reo Reo, item Descripció             | ie del Rem Último Lance                                  | Estado Estudo de la<br>Propuesta Senido | Harryo Lanca Ob                                                                                                    | servaciones del Item        |
| A CEMENTO PORTLA                     | AND TIPO V X 35000.00                                    | Abierto                                 | 2                                                                                                    |                             |
| 5 CEMENTO PORTLA<br>TIPO ICo X 42.50 | AND COMPUESTO 35200.00                                   | Abierto                                 | \$                                                                                                    |                             |
| 6 CEMENTO PORTLA<br>PUZOLANICO TIP   | AND 35010.00 0 IP X 42.50 kg                             | Abierto Abierto                         | 2                                                                                                    |                             |
|                                      | Cillion -                                                | Dechages Differen                       |                                                                                                    |                             |
|                                      | all and the Board                                        |                                         | Productor -                                                                                                    |                             |
|                                      |                                                          |                                         | Paraton                                                                                                    |                             |
| Descripción de Ocurrencias           |                                                          |                                         |                                                                                                    |                             |
| true Chrigon del Menne)e             | Fecha y Hora                                             | 1                                       | wscripción de la Ocarrencia                                                                                                    |                             |
| 1 Today Ing Stamp - Cistama          | 22/02/2017 17:13:00                                      | Sr. Postor en cinco (5) minuto          | s se cerrară el item                                                                                                    |                             |
| 1 Tours tos trents - discenta        |                                                          |                                         | and the second second se |                             |

Fecha de Actualización: Asunto: Participación en una subasta inversa electrónica Versión: 1.1 calendarizada para la adquisición de Bienes, según la ley 30225. 18/01/2019 Preparado por: Dirección del SEACE Página : 18 de 26 OSCE - SEACE Subdirección de Gestión Funcional del SEACE

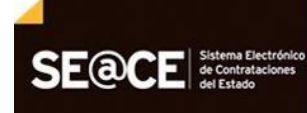

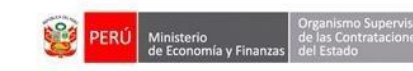

| PRODUCTO: | MANUAL DE USUARIO PARA PROVEEDORES |
|-----------|------------------------------------|
| MÓDULO:   | MÓDULO DE SELECCIÓN – SEACEv3.0    |

SCE SCE

Una vez concluida la mejora de precios del segundo grupo de ítems, el sistema muestra un mensaje en la sección de descripción de ocurrencias, el cual indica que ha finalizado la mejora de precios con lances en línea y que los ítems se han cerrado por lo tanto ya no puede registrar lances para dichos ítem.

| intidad convocante                                                                                                    | GOBIERNO REGIONAL DE                                                                                                    | PUNO SEDE CENTRAL                                                                                                    |                                                                                                    |                                                                                                    |       |
|----------------------------------------------------------------------------------------------------|----------------------------------------------------------------------------------------------------|----------------------------------------------------------------------------------------------------|----------------------------------------------------------------------------------------------------|----------------------------------------------------------------------------------------------------|-------|
| Nomenclatura                                                                                                    | SIE-SIE-40-2017-CEP/GR                                                                                                    | PUNO-1                                                                                                    |                                                                                                    |                                                                                                    |       |
| iro, de convocatoria                                                                                                    | 1                                                                                                    |                                                                                                    |                                                                                                    |                                                                                                    |       |
| Objeto de contratación                                                                                                    | Bien                                                                                                    |                                                                                                    |                                                                                                    |                                                                                                    |       |
| Descripción del objeto                                                                                                    | Adquisición de cemente                                                                                                    | 0                                                                                                    |                                                                                                    |                                                                                                    |       |
| lúmero de Contratación                                                                                                    | REGION PUNO-2017-665                                                                                                    |                                                                                                    |                                                                                                    |                                                                                                    |       |
| Datos Generales                                                                                                    |                                                                                                    |                                                                                                    |                                                                                                    |                                                                                                    |       |
| Fecha y Hora Actual                                                                                                    | 22/02/2017 17:10:28                                                                                                    |                                                                                                    | Tiempo Transcurrido                                                                                                    | 0 dia(s), 00:09:22                                                                                                    |       |
| Representante del Postor                                                                                                    | INVERSIONES LISSKATH                                                                                                    | SOCIEDAD ANONIMA                                                                                                    | CERRADA                                                                                                    |                                                                                                    |       |
| Datos del lance<br>Filtzo   Neu. (Inna   Desic                                                                                                    | tzipción dei fleen 🕴 🕅 tie                                                                                                    | nu Lance Exter                                                                                                    | e: Propuesta Es                                                                                                    | La păgina se actualizar<br>Itado de la Sasidon - Abaevo La                                                                  | rá en |
| Datos del lance<br>Filtzo Neu. (Neus Desic                                                                                                    | cipción del Hens. Elite<br>P<br>Lance Ganador                                                                                                    | ni Lance Estar<br>Iltrar Deshacer I<br>Lance Empatado                                                                                                    | ic Propuesta En<br>Nitros                                                                                                    | La página se actualizar<br>tado de la Sesión / Ataeve La                                                                    | rá en |
| Datos del lance<br>Filtro   Neu. (Tens   Desc<br>Descripción de Ocurrencias                                                                                                    | zipción del Hens. (Rtie<br>P<br>Lance Ganador (                                                                                                    | ni Lance Empatado                                                                                                    | e: Propuesta Es<br>sittens                                                                                                    | La păgina se actualizar<br>tado de la Sesido Ataeve ta                                                                      | rå en |
| Datos del lance<br>Filtzo Nett. (Tent Deric<br>Descripción de Ocurrencias<br>Net. Despen del Mensate<br>1 ftem 3 Estema                                                                                                    | cipción del Rees: URtie                                                                                                    | m Lance Empatado                                                                                                    | e: Propuesta Es<br>settores<br>Lance Perdedor<br>Descripción del<br>ha cerrado a las 17:10                                                                                                    | La păgina se actualizar<br>Itado de la Sesión Reaeve La<br>a. Ocurrencia                                                    | rá en |
| Datos del lance<br>Filtro Neu. (Tenn Deric<br>Descripción de Ocurrencias<br>Nui. Drigen del Mensaje<br>1 Ítem 3 - Sistema<br>2 Todos los items - Sistema                                                                                                    | 22002/2017 17:10:01<br>22/02/2017 17:10:01                                                                                                    | m Lance Empatado                                                                                                    | e: Propuesta E<br>stores<br>Lance Perdedor<br>Overaniscidos da<br>ha cerrado a las 17:10<br>e Mejora de Precios con la                                                                                                  | La página se actualizar<br>Itado de la Seedon Romen La<br>A Ocurrenção<br>Inces en líneo ha finalizado                      | rá en |
| Datos del lance<br>Filtro Neu. (Term Desc<br>Descripción de Ocurrencias<br><u>Inte</u> Descripción del Messaje<br>1 fitem 3 - Sistema<br>2 Todos los items - Sistema<br>3 fitem 2 - Sistema                                                                      | Expection delision:         Efficiencia           Image: Constraint of the second second se | mi Lanice Estar<br>dtrar Deshacer I<br>Lance Empatado<br>Sr. Postor el item se<br>Sr. Postor a etapa d<br>Sr. Postor a etapa d                            | e Propuesta Es<br>Norma<br>Lance Perdedor<br>Describedon de 1as 17:10<br>e Mejora de Precios con la<br>ha cerrado a las 17:10                                                                                           | La păgina se actualizar<br>Itado de la Besidon Pearen La<br>Actuarencia<br>nces en línea ha finalizado                      | ră en |
| Datos del lance<br>Filtro Neu. (tem Desc<br>Descripción de Ocurrencias<br>Ini. Drigen del Mensate<br>1 Ítem 3 - Sistema<br>2 Todos los ítems - Sistema<br>3 Ítem 2 - Sistema                                                                                     | Capacition desi Alamin         Ciffetin           Image: Canador         Image: Canador           Image: Canador         Image: Canador           Image: Canador         <                                                                                                    | nn Lanca (Star<br>Altrar Denhacer I<br>Lance Empatado<br>Sr. Postor el item se<br>Sr. Postor el item se<br>Sr. Postor el item se<br>Sr. Postor el item se | E Propuesta E<br>Stros<br>Lance Perdedor<br>Describerton del<br>ha cerrado a las 17:10<br>ha cerrado a las 17:10<br>ha cerrado a las 17:10                                                                              | La păgina se actualizar<br>Itado de la Sanačen Pearve La<br>A Ocurrencia<br>Inces en linea ha finalizado                    | rá en |
| Datos del lance<br>Filtro Ren. (tem Desc<br>Descripción de Ocurrencias<br>trin Driven del Mensaje<br>1 fitem 3 - Sistema<br>2 Todos los items - Sistema<br>3 fitem 1 - Sistema<br>4 fitem 1 - Sistema<br>5 Todos los items - Sistema                             | Capación del Hons:<br>Calance Ganador                                                                                                    | sr. Postor el ítem se<br>Sr. Postor el ítem se<br>Sr. Postor el ítem se<br>Sr. Postor el ítem se<br>Sr. Postor el ítem se<br>Sr. Postor el ítem se        | E Propuesta E<br>Stras<br>Lance Perdedor<br>Descripción del<br>ha cerrado a las 17:10<br>ha cerrado a las 17:10<br>ha cerrado a las 17:10<br>ha cerrado a las 17:10<br>ha cerrado a las 17:10<br>ha cerrado a las 17:10 | La păgina se actualizar<br>Itado de la Sanado<br>A Ocurrescia<br>Inces en linea ha finalizado                               | ră en |
| Datos del lance<br>Filtro Rec. (Inn. Deno<br>Descripción de Ocurrencias<br>Mil Dispen del Mensate<br>1 Ítem 3 - Sistema<br>2 Todos los items - Sistema<br>3 Ítem 2 - Sistema<br>4 Ítem 1 - Sistema<br>5 Todos los items - Sistema<br>6 Todos los items - Sistema | Expection del Hons: 18800<br>■ Lance Ganador<br>22/02/2017 17:10:01<br>22/02/2017 17:10:01<br>22/02/2017 17:10:01<br>22/02/2017 17:10:00<br>22/02/2017 17:05:00<br>22/02/2017 17:05:00<br>22/02/2017 17:05:00                                                                                                    | Sr. Postor el item se<br>Sr. Postor el item se<br>Sr. Postor el item se<br>Sr. Postor el item se<br>Sr. Postor el item se<br>Sr. Postor el item se        | E Propuesta E<br>Mitras<br>Lasce Perdedor<br>Description de<br>ha cerrado a las 17:10<br>ha cerrado a las 17:10<br>ha cerrado a las 17:10<br>bi minutos se cerrará el ite<br>o Majora de Precios está a l               | La păgina se actualizar<br>Itado de la treado<br>A Octorrencia<br>Inces en linea ha finalizado<br>em<br>abierta para lances | ră en |

Imagen 29

#### Grupo 3:

Seguidamente, el sistema muestra la ficha de Visualizar Mejora de Precios mediante Lances en Línea, el cual contiene las secciones datos generales, datos del lance y descripción de ocurrencias correspondiente al tercer grupo de ítems.

| <b>Fecha de Actualización:</b><br>18/01/2019                                                   | <b>Versión:</b> 1.1      | <b>Asunto:</b> Participación en una subasta inversa electrónica calendarizada para la adquisición de Bienes, según la ley 30225. |
|------------------------------------------------------------------------------------------------|--------------------------|----------------------------------------------------------------------------------------------------|
| <b>Preparado por:</b><br>Dirección del SEACE<br>Subdirección de Gestión Funcional<br>del SEACE | <b>Página :</b> 19 de 26 | OSCE - SEACE                                                                                                    |

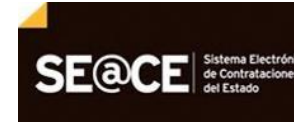

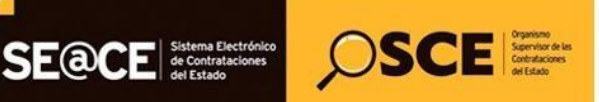

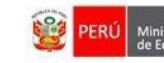

| PRODUCTO: | MANUAL DE USUARIO PARA PROVEEDORES |
|-----------|------------------------------------|
| MÓDULO:   | MÓDULO DE SELECCIÓN – SEACEv3.0    |

| ntidad  | d convoc  | cante                      | GOBIERNO R   | EGIONAL DE PUNO         | SEDE CENTR       | AL                   |                      |                          |        |
|---------|-----------|----------------------------|--------------|-------------------------|------------------|----------------------|----------------------|--------------------------|--------|
| omen    | clatura   |                            | SIE-SIE-40-2 | 017-CEP/GR PUNO-        | 1                |                      |                      |                          |        |
| ro. de  | convoc    | atoria                     | 1<br>Pierr   |                         |                  |                      |                      |                          |        |
| escrip  | ción del  | obieto                     | Adquisiciór  | de cemento              |                  |                      |                      |                          |        |
| úmeri   | o de Con  | tratación                  | REGION PUN   | O-2017-665              |                  |                      |                      |                          |        |
| Datos   | General   | les                        |              |                         |                  |                      |                      |                          |        |
| Fech    | a y Hora  | Actual                     | 22/02/201    | 7 17:21:01              |                  | Tiempo Tra           | nscurrido            | 0 día(s), 00:19:55       |        |
| Repr    | esentan   | te del Postor              | DROKASA      | PERU S.A.               |                  |                      |                      |                          |        |
| Datos   | del lanc  | •                          |              |                         |                  |                      |                      |                          |        |
|         | -         | -                          |              | and and and and and and | Estade           | Estado de la         |                      | La página se actualizará | en: 18 |
| ape     | leo. itur | Descripció                 | e det item   | COLUMN CARGES           | Droposesta       | Sinkline             | Maevie Lance         | Observaciones dui itur   |        |
|         | 7         | CEMENTO PORTLA<br>42.50 kg | ND TIPO I X  | 35020.00                | -                | Abierto              | 2                    |                          |        |
|         | 8         | CEMENTO PORTLA<br>42.50 kg | ND TIPO V X  | 35010.00                | 00               | Abierto              | ~                    | 1                        |        |
|         |           | CEMENTO PORTLA             | ND TIPO I X  | 35200.00                | -                | Abierto              | -                    | 1                        |        |
|         |           | 12.50 kg                   |              |                         |                  |                      | 2                    |                          |        |
|         |           |                            |              | Tribucos                | -                | and Suffrage (       |                      |                          |        |
|         |           |                            |              |                         |                  |                      |                      |                          |        |
|         |           |                            | Lance Ga     | nador 🔃 Lar             | oce Empatado     | Lanc                 | e Perdedor           |                          |        |
| Jescri  | pción de  | Ocurrencias                |              |                         |                  |                      |                      |                          |        |
| tera. 1 |           | Grigeo del Mensajo         | -            | cha y Hora              |                  |                      | Gescripción de la C  | Icurrencia               |        |
| 1 1     | odos los  | s items - Sistema          | 22/02/       | 2017 17:20:16           | Sr. Postor la    | etapa de Mejor       | a de Precios está a  | bierta para lances       |        |
| 2 1     | odos los  | s items - Sistema          | 22/02/       | 2017 17:20:11           | Sr. Postor la    | etapa de Mejor       | ra de Precios está a | bierta para lances       |        |
|         |           |                            | 2.10         | gistros encontrados, m  | cetrando 2 regis | tro(s), de 1 a 2. Pá | igina 1 / 1.         |                          |        |

Imagen 30

Una vez concluida la mejora de precios del tercer grupo de ítems, el sistema muestra un mensaje en la sección de descripción de ocurrencias, el cual indica que ha finalizado la mejora de precios con lances en línea y que los ítems se han cerrado por lo tanto ya no puede registrar lances para dichos ítem.

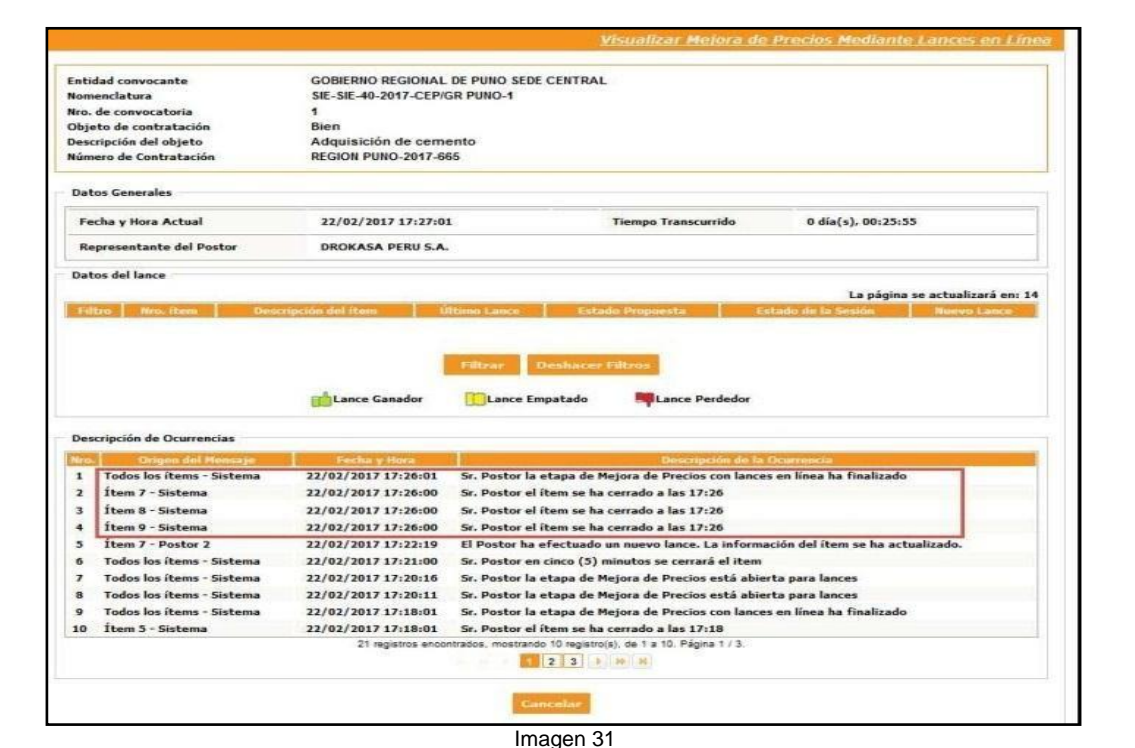

Fecha de Actualización: Asunto: Participación en una subasta inversa electrónica Versión: 1.1 calendarizada para la adquisición de Bienes, según la ley 30225. 18/01/2019 Preparado por: Dirección del SEACE Página : 20 de 26 **OSCE - SEACE** Subdirección de Gestión Funcional del SEACE

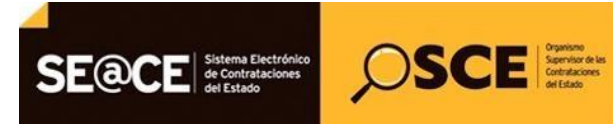

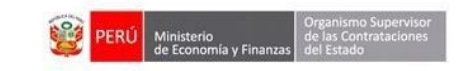

| PRODUCTO: | MANUAL DE USUARIO PARA PROVEEDORES |
|-----------|------------------------------------|
| MÓDULO:   | MÓDULO DE SELECCIÓN – SEACEv3.0    |

En los distintos grupos mostrados anteriormente, para realizar un Lance en Línea, se debe registrar el nuevo monto en el campo Nuevo Lance y seleccionar el ícono Enviar.

| Initial Convocatore GODIALE DE PORO SEDE CENTRAL SIGNAL DE PORO SEDE CENTRAL SIGNAL DE SIGNAL DE PORO SEDE CENTRAL SIGNAL DE SIGNAL DE PORO SEDE CENTRAL SIGNAL DE SIGNAL DE PORO SEDE CENTRAL SIGNAL DE SIGNAL DE PORO SEDE CENTRAL SIGNAL DE SIGNAL DE PORO SEDE CENTRAL SIGNAL DE SIGNAL DE PORO SEDE CENTRAL SIGNAL DE SIGNAL DE PORO SEDE CENTRAL SIGNAL DE SIGNAL DE PORO SEDE CENTRAL SIGNAL DE SIGNAL DE PORO SEDE CENTRAL SIGNAL DE SIGNAL DE PORO SEDE CENTRAL SIGNAL DE SIGNAL DE PORO SEDE CENTRAL SIGNAL DE SIGNAL DE PORO SEDE CENTRAL SIGNAL DE SIGNAL DE PORO SEDE CENTRAL SIGNAL DE SIGNAL DE SIGNAL | and a survey  | and a  | CORIERNO RECIONAL DE DU                           | NO SEDE CENTRAL     |                     |                              |                                          |
|----------------------------------------------------------------------------------------------------|---------------|--------|---------------------------------------------------|---------------------|---------------------|------------------------------|------------------------------------------|
| in or of convocatoria 1<br>Ibjeto de contratación Bien<br>escripción del objeto Adquisición de cemento<br>úmero de Contratación REGION PUNO-2017-665<br>Datos Generales<br>Fecha y Hora Actual 22/02/2017 17:14:44 Tiempo Transcurrido 0 día(s), 00:13:38<br>Representante del Postor INVERSIONES LISSKATH SOCIEDAD ANONIMA CERRADA<br>Datos del lance                                                                                                    | menclatura    | ance   | SIF-SIF-40-2017-CFP/GR PUI                        | IO-1                |                     |                              |                                          |
| higeto de contratación Bien<br>Hescripción del objeto Adquisición de cemento<br>REGION PUNO-2017-665<br>Datos Generales<br>Fecha y Hora Actual 22/02/2017 17:14:44 Tiempo Transcurrido 0 día(s), 00:13:38<br>Representante del Postor INVERSIONES LISSKATH SOCIEDAD ANONIMA CERRADA<br>Datos del Iance<br>La página se actualizará er                                                                                                    | ro, de convoc | atoria | 1                                                 |                     |                     |                              |                                          |
| escripción del objeto<br>REGION PUNO-2017-665<br>Datos Generales<br>Fecha y Hora Actual 22/02/2017 17:14:44 Tiempo Transcurrido 0 día(s), 00:13:38<br>Representante del Postor INVERSIONES LISSKATH SOCIEDAD ANONIMA CERRADA<br>Datos del lance                                                                                                    | bjeto de con  | rataci | ón Bien                                           |                     |                     |                              |                                          |
| lúmero de Contratación REGION PUNO-2017-665<br>Datos Generales<br>Fecha y Hora Actual 22/02/2017 17:14:44 Tiempo Transcurrido 0 día(s), 00:13:38<br>Representante del Postor INVERSIONES LISSKATH SOCIEDAD ANONIMA CERRADA<br>Datos del lance                                                                                                    | escripción de | objet  | Adquisición de cemento                            |                     |                     |                              |                                          |
| Datos Generales<br>Fecha y Hora Actual 22/02/2017 17:14:44 Tiempo Transcurrido 0 día(s), 00:13:38<br>Representante del Postor INVERSIONES LISSKATH SOCIEDAD ANONIMA CERRADA<br>Datos del lance                                                                                                    | úmero de Cor  | tratac | ión REGION PUNO-2017-665                          |                     |                     |                              |                                          |
| Fecha y Hora Actual     22/02/2017 17:14:44     Tiempo Transcurrido     0 día(s), 00:13:38       Representante del Postor     INVERSIONES LISSKATH SOCIEDAD ANONIMA CERRADA       Datos del lance     La página se actualizará er                                                                                                    | atos Genera   | es     |                                                   |                     |                     |                              |                                          |
| Representante del Postor INVERSIONES LISSKATH SOCIEDAD ANONIMA CERRADA Datos del lance La página se actualizará er                                                                                                    | Fecha y Hora  | Actua  | i 22/02/2017 17:14:44                             | Tiem                | ipo Transcurrido    | 0 día(s), 00:                | 13:38                                    |
| Datos del lance<br>La página se actualizará er                                                                                                    | Representan   | te del | Postor INVERSIONES LISSKATH SC                    | CIEDAD ANONIMA CERR | RADA                |                              |                                          |
| Filtro Nro. item Descripción del item Último Lance Estado de la Sesión Nuevo Lance                                                                                                    | Filtro Nro.   | item   | Descripción del item                              | Último Lance        | Estado<br>Propuesta | La pa<br>Estado de la Sesión | gina se actualizară en: 1<br>Noevo Lance |
| 🔲 4 CEMENTO PORTLAND TIPO V X 42.50 kg 34500.00 📫 Abierto                                                                                                    | 4             |        | CEMENTO PORTLAND TIPO V X 42.50 kg                | 34500.00            | ad .                | Abierto                      | 2,5                                      |
| 5 CEMENTO PORTLAND COMPUESTO TIPO ICo 35200.00 Abierto                                                                                                    | 5             |        | CEMENTO PORTLAND COMPUESTO TIPO ICo<br>X 42.50 kg | 35200.00            |                     | Abierto                      | 2                                        |
| X 42,50 kg                                                                                                    |               |        | CEMENTO PORTLAND PUZOLANICO TIPO IP<br>X 42.50 kg | 35010.00            | <b>ab</b>           | Abierto                      | 35000                                    |
| x 42.50 kg                                                                                                    | (m)           |        | CEMENTO PORTLAND PUZOLANICO TIPO IP<br>X 42.50 kg | 35010.00            | <b>B</b>            | Abierto                      | 35000                                    |

El sistema muestra un mensaje el cual indica la cantidad que difiere del último lance realizado y seleccionamos el botón "Aceptar".

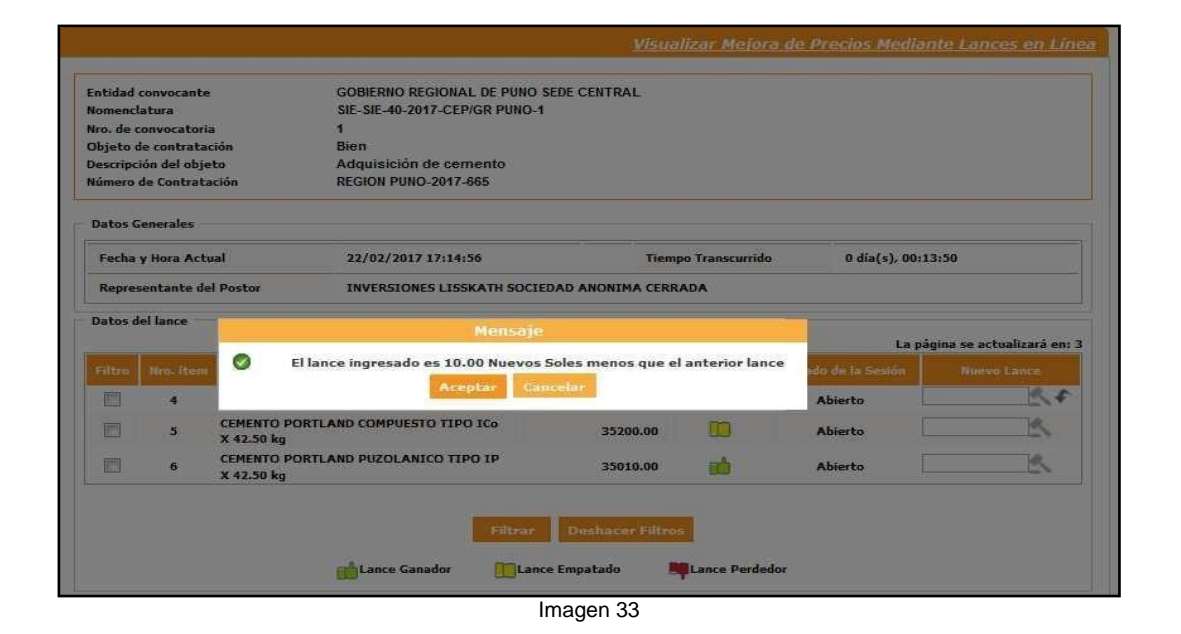

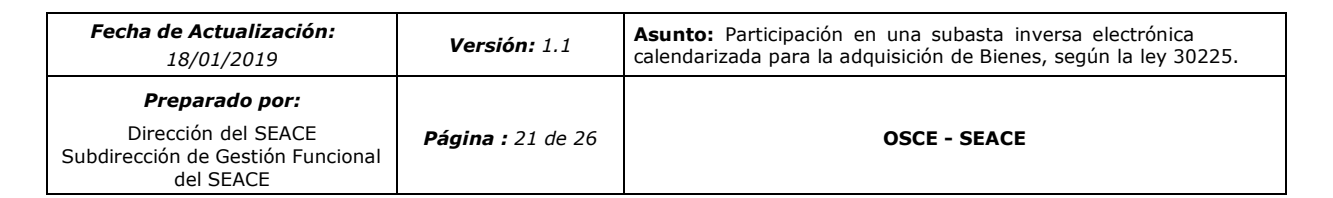

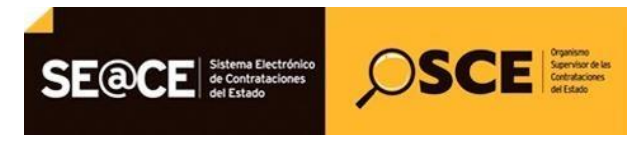

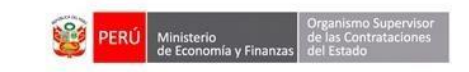

| PRODUCTO: | MANUAL DE USUARIO PARA PROVEEDORES |
|-----------|------------------------------------|
| MÓDULO:   | MÓDULO DE SELECCIÓN – SEACEv3.0    |

El sistema muestra un mensaje el cual indica que se registró la propuesta de mejora de precio para el ítem seleccionado y seleccionamos el botón Aceptar.

| ntidad convocan   | te                       | GOBIERNO REGIONAL DE PUNO SED        | E CENTRAL                    |                  |                          |
|-------------------|--------------------------|--------------------------------------|------------------------------|------------------|--------------------------|
| lomenclatura      |                          | SIE-SIE-40-2017-CEP/GR PUNO-1        |                              |                  |                          |
| iro. de convocato | ría                      | 1                                    |                              |                  |                          |
| objeto de contrat | acion<br>inte            | Adquisición de cemento               |                              |                  |                          |
| lúmero de Contra  | tación                   | REGION PUNO-2017-665                 |                              |                  |                          |
| Datos Generales   |                          |                                      |                              |                  |                          |
| Fecha y Hora Ac   | tual                     | 22/02/2017 17:15:11                  | Tiempo Transcurrido          | o 0 día(s), 00:1 | 4:05                     |
| Representante     | del Postor               | INVERSIONES LISSKATH SOCIEDA         | D ANONIMA CERRADA            |                  |                          |
| Datos del lance   | 1                        | Mensaje                              |                              |                  |                          |
|                   | S S                      | e registró la propuesta de mejora de | precio para el ítem          | La pági          | ina se actualizará en: 1 |
|                   | s 💙 s                    | eleccionado.                         |                              | ido de la Sesión |                          |
| 4                 |                          | Aceptar                              |                              | Abierto          | 25                       |
| 5                 | CEMENTO PO<br>X 42.50 kg | RTLAND COMPUESTO TIPO ICo            | 35200.00                     | Abierto          | 2                        |
| 6                 | CEMENTO PO<br>X 42.50 kg | RTLAND PUZOLANICO TIPO IP            | 35000.00                     | Abierto          | 4,5                      |
|                   |                          | Filtrar                              | Deshiacer Fillros<br>mpatado | dor              |                          |

Una vez registrado la mejora de precios, se puede deshacer el último lance registrado, seleccionando el icono "Deshacer".

| ro. de convocatoria 1<br>bijeto de convocatoria 1<br>bijeto de convocatoria 1<br>bijeto de convocatoria 1<br>bijeto de convocatoria 1<br>bijeto de convocatoria 2<br>Adquisición de cemento Adquisición de cemento 4<br>EGION PUNO-2017-665<br>Datos Generales<br>Fecha y Hora Actual 22/02/2017 17:15:24 Tiempo Transcurrido 0 día(s), 00:14:18<br>Representante del Postor INVERSIONES LISSKATH SOCIEDAD ANONIMA CERRADA<br>Datos del lance<br>Estado de la Sessión del item 1<br>Menvo Lance Estado de la Sessión Menvo Lance 1<br>1<br>4 CEMENTO PORTLAND TIPO V X 42:50 kg 34500.00 1<br>Abierto                                                                                                    | ro. de c<br>Ibjeto d<br>escripci<br>úmero d<br>Datos G<br>Fecha<br>Repres | onvocatoria<br>le contratac<br>ión del obje<br>de Contrata<br>enerales<br>y Hora Actu | ión Bien<br>to Adqu<br>ción REGI  | uisición de cemento<br>ON PUNO-2017-665 |                     |                  |                |                            |
|----------------------------------------------------------------------------------------------------|---------------------------------------------------------------------------|---------------------------------------------------------------------------------------|-----------------------------------|-----------------------------------------|---------------------|------------------|----------------|----------------------------|
| Algeb de Colleataction de la bieto Adquisición de cemento<br>tiúmero de Contratactión REGION PUNO-2017-665 Datos Generales Fecha y Hora Actual 22/02/2017 17:15:24 Tiempo Transcurrido 0 día(s), 00:14:18 Representante del Postor INVERSIONES LISSKATH SOCIEDAD ANONIMA CERRADA Datos del lance La página se actualizará Filtro Neo, ítem Oescripción del ítem último Lance <u>Sociado</u> Estado de la Sesión Muerro Lance I de Cemento PortLAND TIPO V X 42.50 kg 34500.00 La Abierto                                                                                                    | escripci<br>úmero d<br>Datos G<br>Fecha<br>Repres                         | ión del obje<br>de Contrata<br>enerales<br>y Hora Actu                                | al 22/                            | uisición de cemento<br>ON PUNO-2017-665 |                     |                  |                |                            |
| Production del objetto       Region del objetto         Datos Generales       22/02/2017 17:15:24         Fecha y Hora Actual       22/02/2017 17:15:24         Representante del Postor       INVERSIONES LISSKATH SOCIEDAD ANONIMA CERRADA         Datos del lance                                                                                                    | úmero o<br>Datos G<br>Fecha<br>Repres                                     | de Contrata<br>enerales<br>y Hora Actu                                                | ción REGIO<br>al 22/              | ON PUNO-2017-665                        |                     |                  |                |                            |
| Datas Generales         Fecha y Hora Actual       22/02/2017 17:15:24       Tiempo Transcurrido       0 día(s). 00:14:18         Representante del Postor       INVERSIONES LISSKATH SOCIEDAD ANONIMA CERRADA         Datos del lance       Inversion del item       iftimo Lance       Estado de la Sessión       Menoro Lance         Filtro       Mro, item       Descripción del item       iftimo Lance       Estado de la Sessión       Menoro Lance         I       4       CEMENTO PORTLAND TIPO V X 42.50 kg       34500.00       Abierto       Image: Cemento and cemento and cem                                                                                                    | Datos G<br>Fecha<br>Repres                                                | enerales<br>y Hora Actu                                                               | al 22/                            |                                         |                     |                  |                |                            |
| Fecha y Hora Actual     22/02/2017 17:15:24     Tiempo Transcurrido     0 día(s), 00:14:18       Representante del Postor     INVERSIONES LISSKATH SOCIEDAD ANONIMA CERRADA       Datos del lance     Inversion del item     Inversion del item       Fittro     Nro. item     Descripción del item     Ifitimo Lance       Image: del composition del item     Ifitimo Lance     Estado de la Sesión       A     CEMENTO PORTLAND TIPO V X 42.50 kg     34500.00     Abierto                                                                                                    | Fecha Repres                                                              | y Hora Actu                                                                           | al 22/                            |                                         |                     |                  |                |                            |
| INVERSIONES LISSKATH SOCIEDAD ANONIMA CERRADA       Datos del lance       Estado de la Sesión       Filtro     Nro, item     Descripción del item     último Lance     Estado de la Sesión     Muerro Lance       Image: Cemento PortLAND TIPO V X 42.50 kg     34500.00     Image: Cemento PortLAND TIPO V X 42.50 kg     34500.00     Abierto                                                                                                    | Repres                                                                    |                                                                                       |                                   | 02/2017 17:15:24                        | Tien                | npo Transcurride | 0 día(s), 00:1 | 4:18                       |
| Datos del lance           Filtro         Nro. item         Descripción del item         Último Lance         Estado<br>Propuesta         Estado de la Sesión         Nuevo Lance           1         4         CEMENTO PORTLAND TIPO V X 42.50 kg         34500.00         11         Abierto         11                                                                                                    |                                                                           | entante de                                                                            | Postor INV                        | ERSIONES LISSKATH SO                    | CIEDAD ANONIMA CERI | RADA             |                |                            |
| Image: Section of the section of the section of t | Datos d                                                                   | el lance                                                                              | Descritorio                       | o dal itam                              | filtima Lanca       | Estado           | La pá          | igina se actualizará en: 2 |
|                                                                                                    | 同                                                                         | 4                                                                                     | CEMENTO PORTLAND T                | IPO V X 42.50 kg                        | 34500.00            | Propuesta        | Abierto        | 4.8                        |
| 5         CEMENTO PORTLAND COMPUESTO TIPO ICo         35200.00         Image: Computer State State S                                  |                                                                           | 5                                                                                     | CEMENTO PORTLAND CO<br>X 42.50 kg | DMPUESTO TIPO ICo                       | 35200.00            | D                | Abierto        | 8                          |
| 6         CEMENTO PORTLAND PUZOLANICO TIPO IP<br>X 42.50 kg         35000.00         10         Abierto                                                                                                    | [100                                                                      | 6                                                                                     | CEMENTO PORTLAND PU<br>X 42.50 kg | UZOLANICO TIPO IP                       | 35000.00            | 1                | Abierto        | 2.5                        |

| Fecha de Actualización:<br>18/01/2019                                                          | <b>Versión:</b> 1.1      | Asunto: Participación en una subasta inversa electrónica calendarizada para la adquisición de Bienes, según la ley 30225. |
|------------------------------------------------------------------------------------------------|--------------------------|----------------------------------------------------------------------------------------------------|
| <b>Preparado por:</b><br>Dirección del SEACE<br>Subdirección de Gestión Funcional<br>del SEACE | <b>Página :</b> 22 de 26 | OSCE - SEACE                                                                                                    |

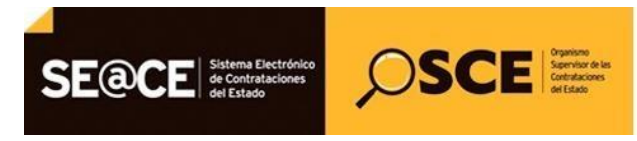

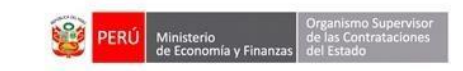

| PRODUCTO: | MANUAL DE USUARIO PARA PROVEEDORES |
|-----------|------------------------------------|
| MÓDULO:   | MÓDULO DE SELECCIÓN – SEACEv3.0    |

El sistema muestra un mensaje el cual indica que se desechó la propuesta de mejora de precios y seleccionamos el botón Aceptar.

| Entidad  | convocante   |                           | GOBIERNO REGIONAL DE PUNO      | SEDE CENTRAL  |                    |                  |                         |
|----------|--------------|---------------------------|--------------------------------|---------------|--------------------|------------------|-------------------------|
| Nomenci  | atura        |                           | SIE-SIE-40-2017-CEP/GR PUNO-1  |               |                    |                  |                         |
| Objeto d | le contrata  | -<br>ción                 | Bien                           |               |                    |                  |                         |
| Descripc | ión del obje | to                        | Adquisición de cemento         |               |                    |                  |                         |
| Vúmero   | de Contrata  | eción                     | REGION PUNO-2017-665           |               |                    |                  |                         |
| Datos G  | ienerales    |                           |                                |               |                    |                  |                         |
| Fecha    | y Hora Acti  | Jal                       | 22/02/2017 17:15:41            | 7             | ïempo Transcurrido | 0 día(s), 00:14  | 1:35                    |
| Repres   | sentante de  | Postor                    | INVERSIONES LISSKATH SOCIE     | DAD ANONIMA C | ERRADA             |                  |                         |
| Datos d  | el lance     |                           | Mensaje                        |               |                    | La pá            | jina se actualizará en: |
|          | Nns item     | Se Se                     | desechó la propuesta de mejora | de precios.   |                    | rdo de la Sesión | Nanyo Lance.            |
|          | 4            |                           | Aceptar                        | 1.            |                    | Abierto          | B.F                     |
|          | 5            | CEMENTO POR<br>X 42.50 kg | TLAND COMPUESTO TIPO ICo       | 35200.0       | o 🗰                | Abierto          | 2                       |
|          | 6            | CEMENTO POR<br>X 42.50 kg | TLAND PUZOLANICO TIPO IP       | 35010.0       | •                  | Abierto          | 2                       |
|          |              |                           | Filtrai                        | Deshacer F    | Itros              |                  |                         |

#### Imagen 36

## Indicadores del Estado de la Oferta:

**Para el Lance Ganador:** El sistema muestra un indicador de color verde en la columna "Estado Propuesta" el cual señala que su propuesta presentada es el lance ganador.

| incidad                     | convocante                                           |                                                                                       | GOBIERNO REGIONAL DE PUI                                                                                             | NO SEDE CENTRAL                               |                                   |                                                               |                                           |
|-----------------------------|------------------------------------------------------|---------------------------------------------------------------------------------------|----------------------------------------------------------------------------------------------------|-----------------------------------------------|-----------------------------------|---------------------------------------------------------------|-------------------------------------------|
| lomenc                      | latura                                               |                                                                                       | SIE-SIE-40-2017-CEP/GR PUN                                                                                           | 0-1                                           |                                   |                                                               |                                           |
| ro. de o                    | convocatoria                                         | •                                                                                     | 1                                                                                                    |                                               |                                   |                                                               |                                           |
| )bjeto (                    | de contratac                                         | ión                                                                                   | Bien                                                                                                    |                                               |                                   |                                                               |                                           |
| escripo                     | ión del obje                                         | to                                                                                    | Adquisición de cemento                                                                                               |                                               |                                   |                                                               |                                           |
| lúmero                      | de Contrata                                          | ción                                                                                  | REGION PUNO-2017-665                                                                                                 |                                               |                                   |                                                               |                                           |
| Datos G                     | Generales                                            |                                                                                       |                                                                                                    |                                               |                                   |                                                               |                                           |
| Fecha                       | y Hora Actu                                          | al                                                                                    | 22/02/2017 17:17:47                                                                                                  | 1                                             | liempo Transcurrid                | o 0 día(s), 00                                                | :16:41                                    |
| _                           |                                                      |                                                                                       |                                                                                                    |                                               |                                   |                                                               |                                           |
| Repre                       | sentante de                                          | Postor                                                                                | DROKASA PERU S.A.                                                                                                    |                                               |                                   |                                                               |                                           |
| Repre:                      | sentante de<br>lel lance                             | l Postor                                                                              | DROKASA PERU S.A.                                                                                                    |                                               | Febada                            | La pi                                                         | ágina se actualizará en: :                |
| Repres<br>Datos d<br>Filtro | sentante de<br>lel lance<br>Nro. ítem                | l Postor<br>Des                                                                       | DROKASA PERU S.A.                                                                                                    | Último Lance                                  | Estado<br>Propuesta               | La pi<br>Estado de la Sesión                                  | ágina se actualizará en: :<br>Nuevo Lance |
| Repres<br>Datos d<br>Filtro | sentante de<br>lel lance<br>Nro. ítem<br>4           | Des<br>CEMENTO PORTL                                                                  | DROKASA PERU S.A.<br>scripción del ítem<br>AND TIPO V X 42.50 kg                                                     | Último Lance<br>35200.0                       | Estado<br>Propuesta<br>0 <b>–</b> | La pi<br>Estado de la Sesión<br>Abierto                       | ágina se actualizará en: 3<br>Nuevo Lance |
| Repres<br>Datos d<br>Filtro | sentante de<br>lel lance<br>Nro. ítem<br>4<br>5      | Destor<br>Dest<br>CEMENTO PORTL<br>CEMENTO PORTL<br>X 42.50 kg                        | DROKASA PERU S.A.<br>scripción del ítem<br>AND TIPO V X 42.50 kg<br>AND COMPUESTO TIPO ICo                           | Último Lance<br>35200.0<br>35200.0            | Estado<br>Propuesta<br>0 -        | La pi<br>Estado de la Sesión<br>Abierto<br>Abierto            | ágina se actualizará en: :<br>Nuevo Lance |
| Repres<br>Datos d<br>Filtro | sentante de<br>lel lance<br>Nro. ítem<br>4<br>5<br>6 | Destor<br>CEMENTO PORTL<br>CEMENTO PORTL<br>X 42.50 kg<br>CEMENTO PORTL<br>X 42.50 kg | DROKASA PERU S.A.<br>scripción del ítem<br>AND TIPO V X 42.50 kg<br>AND COMPUESTO TIPO ICo<br>AND PUZOLANICO TIPO IP | Último Lance<br>35200.0<br>35200.0<br>34500.0 | Estado<br>Propuesta<br>0          | La pi<br>Estado de la Sesión<br>Abierto<br>Abierto<br>Abierto | ágina se actualizará en: ;<br>Nuevo Lance |
| Repres<br>Datos d<br>Filtro | sentante de<br>lel lance<br>Nro. ítem<br>4<br>5<br>6 | Destor<br>CEMENTO PORTL<br>CEMENTO PORTL<br>X 42.50 kg<br>CEMENTO PORTL<br>X 42.50 kg | DROKASA PERU S.A.<br>cripción del ítem<br>AND TIPO V X 42.50 kg<br>AND COMPUESTO TIPO ICo<br>AND PUZOLANICO TIPO IP  | Último Lance<br>35200.0<br>35200.0<br>34500.0 | Estado<br>Propuesta<br>0          | La pi<br>Estado de la Sesión<br>Abierto<br>Abierto<br>Abierto | ágina se actualizará en: :<br>Nuevo Lance |

| Fecha de Actualización:<br>18/01/2019                                                          | <b>Versión:</b> 1.1      | Asunto: Participación en una subasta inversa electrónica calendarizada para la adquisición de Bienes, según la ley 30225. |
|------------------------------------------------------------------------------------------------|--------------------------|----------------------------------------------------------------------------------------------------|
| <b>Preparado por:</b><br>Dirección del SEACE<br>Subdirección de Gestión Funcional<br>del SEACE | <b>Página :</b> 23 de 26 | OSCE - SEACE                                                                                                    |

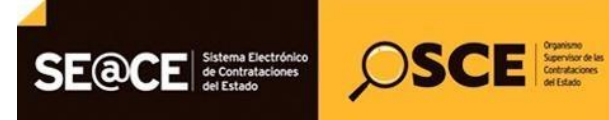

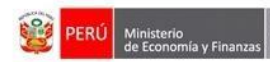

| PRODUCTO: | MANUAL DE USUARIO PARA PROVEEDORES |
|-----------|------------------------------------|
| MÓDULO:   | MÓDULO DE SELECCIÓN – SEACEv3.0    |

**Lance Empatado:** El sistema muestra un indicador de color amarillo en la columna "Estado Propuesta" el cual señala que su propuesta presentada se encuentra empatada con otra propuesta presentada.

|                                               |                                                     |                           |                           |                   | integri         |                   |                                       |
|-----------------------------------------------|-----------------------------------------------------|---------------------------|---------------------------|-------------------|-----------------|-------------------|---------------------------------------|
| ntidad                                        | convocante                                          |                           | GOBIERNO REGIONAL DE PUN  | O SEDE CENTRAL    |                 |                   |                                       |
| Nomenclatura SIE-SIE-40-2017-CEP/GR PUNO-1    |                                                     |                           |                           |                   |                 |                   |                                       |
| Iro. de o                                     | onvocatoria                                         | 12                        | 1                         |                   |                 |                   |                                       |
| Objeto de contratación Bien                   |                                                     |                           |                           |                   |                 |                   |                                       |
| Descripción del objeto Adquisición de cemento |                                                     |                           |                           |                   |                 |                   |                                       |
| lúmero                                        | de Contrata                                         | ción                      | REGION PUNO-2017-665      |                   |                 |                   |                                       |
| Datos G                                       | enerales                                            |                           |                           |                   |                 |                   |                                       |
| Fecha                                         | y Hora Actu                                         | al                        | 22/02/2017 17:17:47       | Tiem              | ipo Transcurrid | o 0 día(s), 00:10 | 6:41                                  |
| Repres                                        | sentante de                                         | l Postor                  | DROKASA PERU S.A.         |                   |                 |                   |                                       |
| Filtro                                        | Nro. (tem                                           |                           | La página se actualizará  |                   |                 |                   | ina se actualizará en:<br>Nuevo Lance |
| 0                                             | 4                                                   | CEMENTO POR               | RTLAND TIPO V X 42.50 kg  | 35200.00          | Propuesta       | Abierto           | 3                                     |
|                                               | 5                                                   | CEMENTO POP<br>X 42.50 kg | RTLAND COMPUESTO TIPO ICo | 35200.00          |                 | Abierto           | 2                                     |
|                                               | 6 CEMENTO PORTLAND PUZOLANICO TIPO IP<br>X 42.50 kg |                           | RTLAND PUZOLANICO TIPO IP | 34500.00          | di V            | Abierto           | <u>k</u> ,¢                           |
|                                               |                                                     |                           | Filtra                    | r Deshacer Filtro | 15              |                   |                                       |

Imagen 38

Lance Perdedor: El sistema muestra un indicador de color rojo en la columna "Estado Propuesta" el cual señala que su propuesta presentada es el lance perdedor.

| ntidad                                                | convocante   |                            | GOBIERNO REGIONAL DE PU | NO SEDE CENTRAL |                     |                             |                                          |
|-------------------------------------------------------|--------------|----------------------------|-------------------------|-----------------|---------------------|-----------------------------|------------------------------------------|
| omenclatura SIE-SIE-40-2017-CEP/GR PUN                |              |                            | 10-1                    |                 |                     |                             |                                          |
| Nro, de convocatoria 1<br>Dbjeto de contratación Bien |              |                            |                         |                 |                     |                             |                                          |
|                                                       |              |                            |                         |                 |                     |                             |                                          |
| escripo                                               | ión del obje | to                         | Adquisición de cemento  |                 |                     |                             |                                          |
| úmero                                                 | de Contrata  | ción                       | REGION PUNO-2017-665    |                 |                     |                             |                                          |
| )atos (                                               | Generales —  |                            |                         |                 |                     |                             |                                          |
| Fecha                                                 | y Hora Actu  | al                         | 22/02/2017 17:17:47     |                 | Tiempo Transcurrid  | o día(s), 00                | 0:16:41                                  |
| Repre                                                 | sentante de  | Postor                     | DROKASA PERU S.A.       |                 |                     |                             |                                          |
| Filtro                                                | Nro. ítem    | De                         | escripción del ítem     | Último Lance    | Estado<br>Propuesta | La p<br>Estado de la Sesión | aágina se actualizará en:<br>Nuevo Lance |
|                                                       | 4            | CEMENTO PORT               | LAND TIPO V X 42.50 kg  | 35200.          | 00                  | Abierto                     | <u> </u>                                 |
|                                                       | 5            | CEMENTO PORT<br>X 42.50 kg | LAND COMPUESTO TIPO ICo | 35200.          | 00 🛄                | Abierto                     | 2                                        |
|                                                       | 6            | CEMENTO PORT<br>X 42.50 kg | LAND PUZOLANICO TIPO IP | 34500.          | 00 💼                | Abierto                     | <u>A</u> ,4                              |
|                                                       |              |                            |                         |                 |                     |                             |                                          |

| Fecha de Actualización:<br>18/01/2019                                                          | <b>Versión:</b> 1.1      | Asunto: Participación en una subasta inversa electrónica calendarizada para la adquisición de Bienes, según la ley 30225. |
|------------------------------------------------------------------------------------------------|--------------------------|----------------------------------------------------------------------------------------------------|
| <b>Preparado por:</b><br>Dirección del SEACE<br>Subdirección de Gestión Funcional<br>del SEACE | <b>Página :</b> 24 de 26 | OSCE - SEACE                                                                                                    |

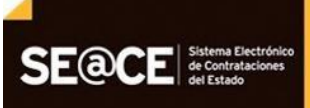

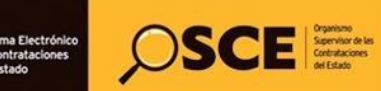

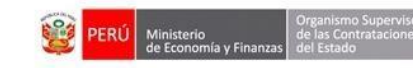

| PRODUCTO: | MANUAL DE USUARIO PARA PROVEEDORES |
|-----------|------------------------------------|
| MÓDULO:   | MÓDULO DE SELECCIÓN – SEACEv3.0    |

Por otro lado, en la sección "Descripción de Ocurrencias", se listan mensajes de las acciones realizadas por cada participante, así como los mensajes emitidos por parte del sistema.

| nti                                              | dad convocante                                                                                                    | GOBIERNO REGIONAL DE PUNO SEDE CENTRAL                                                                                                    |                                                                                                    |                                                                                                    |                                                                                                    |  |
|--------------------------------------------------|----------------------------------------------------------------------------------------------------|----------------------------------------------------------------------------------------------------|----------------------------------------------------------------------------------------------------|----------------------------------------------------------------------------------------------------|----------------------------------------------------------------------------------------------------|--|
| lom                                              | enclatura                                                                                                    | SIE-SIE-40-2017-CEP/GR PUNO-1                                                                                                    |                                                                                                    |                                                                                                    |                                                                                                    |  |
| iro.                                             | de convocatoria                                                                                                    | 1                                                                                                    |                                                                                                    |                                                                                                    |                                                                                                    |  |
| bje                                              | eto de contratación                                                                                                    | Bien<br>Adquisición de comente                                                                                                    |                                                                                                    |                                                                                                    |                                                                                                    |  |
| esc                                              | scripción del objeto Adquisición de cemento marse de Castratariano PECIANE UNIX.2017.855                                                                                                    |                                                                                                    |                                                                                                    |                                                                                                    |                                                                                                    |  |
| um                                               | ero de Contratación                                                                                                    | REGION FONO-2017-00                                                                                                    | 20                                                                                                    |                                                                                                    |                                                                                                    |  |
| Dat                                              | os Generales                                                                                                    |                                                                                                    |                                                                                                    |                                                                                                    |                                                                                                    |  |
| Fe                                               | cha y Hora Actual                                                                                                    | 22/02/2017 17:27:01                                                                                                    | L                                                                                                    | Tiempo Transcurrido                                                                                                    | 0 dia(s), 00:25:55                                                                                                    |  |
| Re                                               | presentante del Postor                                                                                                    | DROKASA PERU S.A.                                                                                                    | <u>e</u> )                                                                                                    |                                                                                                    |                                                                                                    |  |
| Jat                                              | os del lance                                                                                                    |                                                                                                    |                                                                                                    |                                                                                                    |                                                                                                    |  |
|                                                  |                                                                                                    |                                                                                                    |                                                                                                    |                                                                                                    | La página se actualizará en: 1                                                                                                    |  |
| 1                                                | tro Bros item Desc                                                                                                    | ripción del item 0                                                                                                    | Itimo Lance Es                                                                                                    | tado Propuesta Es                                                                                                    | itado de la Sesión Muerro Lance                                                                                                    |  |
|                                                  |                                                                                                    | ance Canader                                                                                                    | Filtrar Deshace                                                                                                    | er Filtros                                                                                                    |                                                                                                    |  |
| les                                              | criación de Ocurrencias                                                                                                    | Lance Canador                                                                                                    | Filtzar Deshace                                                                                                    | Lance Perdedor                                                                                                    |                                                                                                    |  |
| les                                              | cripción de Ocurrencias<br>Origen del Mensaje                                                                                                    | Lance Ganador                                                                                                    | Filtzar. Deshace                                                                                                    | er Filtros                                                                                                    | Ocurrescia                                                                                                    |  |
| Des                                              | cripción de Ocurrencias<br>Crigen del Hennaje<br>Todos los items - Sistema                                                                                                    | Lance Ganador                                                                                                    | Filtrar Deshace                                                                                                    | Lance Perdedor<br>Descripción de la<br>Mejora de Precios con lance:                                                                                                    | Ocurrencia<br>s en línea ha finalizado                                                                                                    |  |
| Des<br>1                                         | cripción de Ocurrencias<br>Origen del Mensaje<br>Todos los istems - Sistema<br>Ítem 7 - Sistema                                                                                                    | Lance Ganador<br>Techny Hors<br>22/02/2017 17:26:01<br>22/02/2017 17:26:00                                                                                                    | Filtrar. Deshaca                                                                                                    | Er Filtros<br>Lance Perdedor<br>Descripción de las<br>Mejora de Precios con lances<br>ha cerrado a las 17:26                                                                                                    | Ocurrencia<br>s en línea ha finalizado                                                                                                    |  |
| Des<br>1<br>2<br>3                               | cripción de Ocurrencias<br>Grigen del Mensaje<br>Todos los items - Sistema<br>Ítem 7 - Sistema<br>Item 8 - Sistema                                                                                                    | Lance Ganador<br>Teckory Hors<br>22/02/2017 17:26:00<br>22/02/2017 17:26:00<br>22/02/2017 17:26:00                                                                                                    | Filtrar Deshace                                                                                                    | Descripción de la:<br>Mejora de Precios con lance:<br>ha cerrado a las 17:26<br>ha cerrado a las 17:26                                                                                                    | Ocurrenda<br>s en línea ha finalizado                                                                                                    |  |
| Des<br>1<br>2<br>3                               | cripción de Ocurrencias<br>Crigeo del Honsaje<br>Todos los ítems - Sistema<br>Ítem 8 - Sistema<br>Ítem 9 - Sistema                                                                                                    | Lance Ganador<br>22/02/2017 17:26:01<br>22/02/2017 17:26:00<br>22/02/2017 17:26:00<br>22/02/2017 17:26:00                                                                                                    | Filtrar Deshaco                                                                                                    | E Filtros<br>Lance Perdedor<br>Descripción de las<br>Mejora de Precios con lances<br>ha cerrado a las 17:26<br>ha cerrado a las 17:26                                                                                                    | Ocurrescus<br>s en línea ha finalizado                                                                                                    |  |
| Des<br>1<br>2<br>3<br>4<br>5                     | cripción de Ocurrencias<br>Crigen del Mensaje<br>Todos los ítems - Sistema<br>Îtem 7 - Sistema<br>Îtem 8 - Sistema<br>Îtem 9 - Sistema<br>Îtem 7 - Postor 2                                                                                                    | Lance Ganador<br>22/02/2017 17:26:01<br>22/02/2017 17:26:00<br>22/02/2017 17:26:00<br>22/02/2017 17:26:00<br>22/02/2017 17:22:19                                                                                                    | Filtzar. Deshaca<br>Lance Empatado                                                                                                    | En Filtzon<br>Lance Perdedor<br>Descripción de la<br>Mejora de Precios con lance:<br>ha cerrado a las 17:26<br>ha cerrado a las 17:26<br>lo un nuevo lance. La informa                                                                                                    | Ocurrencia<br>s en línea ha finalizado<br>xción del item se ha actualizado.                                                                   |  |
| Des<br>1<br>2<br>3<br>4<br>5<br>6                | cripción de Ocurrencias<br>Chiqee del Mansaje<br>Todos los items - Sistema<br>Îtem 7 - Sistema<br>Îtem 8 - Sistema<br>Îtem 9 - Sistema<br>Îtem 7 - Postor 2<br>Todos los items - Sistema                                                                                                    | Eacher Ganador<br>22/02/2017 17:26:00<br>22/02/2017 17:26:00<br>22/02/2017 17:26:00<br>22/02/2017 17:26:00<br>22/02/2017 17:22:19<br>22/02/2017 17:22:19                                                                                                    | Filtzar Deshace<br>Lance Empatado<br>Sr. Postor la etapa de<br>Sr. Postor el item se l<br>Sr. Postor el item se l<br>Sr. Postor el item se l<br>El Postor ha efectuad<br>Sr. Postor en cinco (3                                                                                                    | En Filizon<br>Lance Perdedor<br>Electropolor de la<br>Mejora de Precios con lance<br>en cerrado a las 17:26<br>ha cerrado a las 17:26<br>ha cerrado a las 17:26<br>lo un nuevo lance. La informa<br>) minutos se cerrará al Item                                                                                                    | Ocurrencia<br>s en línea ha finalizado<br>nción del ítem se ha actualizado.                                                                   |  |
| Des<br>1<br>2<br>3<br>4<br>5<br>6<br>7           | cripción de Ocurrencias<br>Grigen del Hensaje<br>Todos los items - Sistema<br>Ítem 7 - Sistema<br>Ítem 9 - Sistema<br>Ítem 9 - Sistema<br>Ítem 7 - Postor 2<br>Todos los items - Sistema<br>Todos los items - Sistema                                                                                                    | Teckory Hors           22/02/2017 17:26:01           22/02/2017 17:26:00           22/02/2017 17:26:00           22/02/2017 17:26:00           22/02/2017 17:26:00           22/02/2017 17:26:00           22/02/2017 17:26:00           22/02/2017 17:26:00           22/02/2017 17:26:00           22/02/2017 17:26:00           22/02/2017 17:26:00           22/02/2017 17:26:00           22/02/2017 17:26:00                                                                                                    | Filtzar Deshace<br>Lance Empatado<br>Sr. Postor la etapa de<br>Sr. Postor el item se l<br>Sr. Postor el item se l<br>Sr. Postor el item se l<br>Sr. Postor el item se l<br>Sr. Postor el item se l<br>Sr. Postor el atega de<br>Sr. Postor la etapa de                                                                              | Descripción de la:<br>Mejora de Precios está abier<br>ha cerrado a las 17:26<br>ha cerrado a las 17:26<br>ha cerrado a las 16<br>ha cerrado a las 17:26<br>ha cerrado a las 17:26<br>ha cerr | Ocurrencia<br>s en línea ha finalizado<br>ción del item se ha actualizado.<br>rta para lances                                                 |  |
| Des<br>1<br>2<br>3<br>4<br>5<br>6<br>7<br>8      | cripción de Ocurrencias<br>Crigeo del Hensaje<br>Todos los ítems - Sistema<br>Ítem 7 - Sistema<br>Ítem 9 - Sistema<br>Ítem 9 - Sistema<br>Ítem 7 - Postor 2<br>Todos los ítems - Sistema<br>Todos los ítems - Sistema                                                                                                    | Eance Ganador<br>22/02/2017 17:26:01<br>22/02/2017 17:26:00<br>22/02/2017 17:26:00<br>22/02/2017 17:26:00<br>22/02/2017 17:26:00<br>22/02/2017 17:22:19<br>22/02/2017 17:22:19<br>22/02/2017 17:20:11                                                                                                    | Filtzer Deshace<br>Lance Empatado                                                                                                    | E Filtros<br>Lance Perdedor<br>Descripción de los<br>Mejora de Precios con lances<br>ha cerrado a las 17:26<br>ha cerrado a las 17:26<br>lo un nuevo lance. La informa<br>) minutos se cerrará el item<br>Mejora de Precios está abier                                                                                                    | Ocurcoda<br>s en línea ha finalizado<br>xión del ítem se ha actualizado.<br>rta para lances<br>rta para lances                                |  |
| Des<br>1<br>2<br>3<br>4<br>5<br>6<br>7<br>8<br>9 | cripción de Ocurrencias<br>Crigen del Mensaje<br>Todos los ítems - Sistema<br>Îtem 7 - Sistema<br>Îtem 8 - Sistema<br>Îtem 9 - Sistema<br>Îtem 7 - Dostor 2<br>Todos los ítems - Sistema<br>Todos los ítems - Sistema<br>Todos los ítems - Sistema                                                                                        | Lance Canador<br>22/02/2017 17:26:01<br>22/02/2017 17:26:00<br>22/02/2017 17:26:00<br>22/02/2017 17:26:00<br>22/02/2017 17:26:00<br>22/02/2017 17:26:00<br>22/02/2017 17:21:00<br>22/02/2017 17:20:11<br>22/02/2017 17:20:11                                                                                                    | Filtzar. Deshac.                                                                                                    | En Filtros<br>Lance Perdedor<br>Descripción de la<br>Mejora de Precios con lancer<br>ha cerrado a las 17:26<br>ha cerrado a las 17:26<br>ha cerrado a las 17:26<br>ha cerrado a las 17:26<br>ho un nuevo lance, La informa<br>) minutos se cerrarã el item<br>Mejora de Precios está abier<br>: Mejora de Precios con lancer                                                                                                    | Ocurrencia<br>s en línea ha finalizado<br>ción del item se ha actualizado.<br>rta para lances<br>rta para lances<br>s en línea ha finalizado  |  |
| Des<br>1<br>2<br>3<br>4<br>5<br>6<br>7<br>8<br>9 | cripción de Ocurrencias<br>Chigen del Hensaje<br>Todos los items - Sistema<br>İtem 9 - Sistema<br>İtem 9 - Sistema<br>İtem 9 - Sistema<br>İtem 7 - Postor 2<br>Todos los items - Sistema<br>Todos los items - Sistema<br>Todos los items - Sistema<br>Todos los isitema - Sistema                                                         | Teckory Hors           22/02/2017 17:26:00           22/02/2017 17:26:00           22/02/2017 17:26:00           22/02/2017 17:26:00           22/02/2017 17:26:00           22/02/2017 17:26:00           22/02/2017 17:26:01           22/02/2017 17:26:01           22/02/2017 17:26:01           22/02/2017 17:26:01           22/02/2017 17:20:16           22/02/2017 17:20:16           22/02/2017 17:18:01           22/02/2017 17:18:01                                                                                                    | Filtrar Deshace                                                                                                    | E Filizos<br>Lance Perdedor<br>Descripción de las<br>Mejora de Precios con lance<br>ha cerrado a las 17:26<br>ha cerrado a las 17:26<br>ha cerrado a las 17:26<br>ha cerrado a las 17:26<br>ho un nuevo lance. La informa<br>y minutos se cerrará al item<br>Mejora de Precios está abier<br>Mejora de Precios está abier<br>Mejora de Precios con lance<br>Mejora de Precios con lance                                                                                                    | Ocurrencia<br>s en línea ha finalizado<br>ución del item se ha actualizado.<br>rta para lances<br>rta para lances<br>s en línea ha finalizado |  |
| Des<br>1<br>2<br>3<br>4<br>5<br>6<br>7<br>8<br>9 | cripción de Ocurrencias<br>Grigen del Hensaje<br>Todos los items - Sistema<br>Ítem 7 - Sistema<br>Ítem 9 - Sistema<br>Ítem 9 - Sistema<br>Ítem 7 - Postor 2<br>Todos los ítems - Sistema<br>Todos los ítems - Sistema<br>Todos los ítems - Sistema<br>Todos los ítems - Sistema<br>Todos los ítems - Sistema<br>Todos los ítems - Sistema | Teckory Hore           22/02/2017 17:26:00           22/02/2017 17:26:00           22/02/2017 17:26:00           22/02/2017 17:26:00           22/02/2017 17:26:00           22/02/2017 17:26:00           22/02/2017 17:26:00           22/02/2017 17:26:01           22/02/2017 17:26:02           22/02/2017 17:26:01           22/02/2017 17:26:01           22/02/2017 17:26:01           22/02/2017 17:26:01           22/02/2017 17:26:01           22/02/2017 17:26:01           22/02/2017 17:26:01           22/02/2017 17:18:01           22/02/2017 17:18:01           22/02/2017 17:18:01           22/02/2017 17:18:01           22/02/2017 17:18:01           22/02/2017 17:18:01 | Filtzar Deshace<br>Lance Empatado<br>Sr. Postor la etapa de<br>Sr. Postor el item se l<br>Sr. Postor el item se l<br>Sr. Postor el item se l<br>Sr. Postor el item se l<br>Sr. Postor el atema de<br>Sr. Postor la etapa de<br>Sr. Postor la etapa de<br>Sr. Postor la etapa de<br>Sr. Postor la etapa de<br>Sr. Postor la etapa de | Descripción de la:<br>Mejora de Precios con lance:<br>ha cerrado a las 17:26<br>ha cerrado a las 17:26<br>ha cerrado a las 17:26<br>ha cerrado a las 17:26<br>in un uevo lance. La informa<br>) minutos se cerrará el item<br>Mejora de Precios está abier<br>Mejora de Precios con lance:<br>ha cerrado a las 17:18<br>mojo;, de 1 s 10. Página 1/3.                                                                                                    | Ocurrencia<br>s en línea ha finalizado<br>ción del item se ha actualizado.<br>rta para lances<br>rta para lances<br>s en línea ha finalizado  |  |

Imagen 40

| Fecha de Actualización:<br>18/01/2019                                                          | <b>Versión:</b> 1.1      | Asunto: Participación en una subasta inversa electrónica calendarizada para la adquisición de Bienes, según la ley 30225. |
|------------------------------------------------------------------------------------------------|--------------------------|----------------------------------------------------------------------------------------------------|
| <b>Preparado por:</b><br>Dirección del SEACE<br>Subdirección de Gestión Funcional<br>del SEACE | <b>Página :</b> 25 de 26 | OSCE - SEACE                                                                                                    |

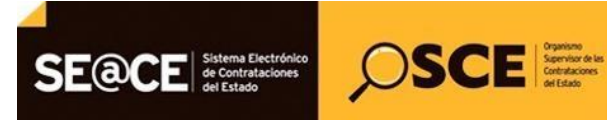

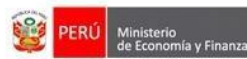

| PRODUCTO: | MANUAL DE USUARIO PARA PROVEEDORES |
|-----------|------------------------------------|
| MÓDULO:   | MÓDULO DE SELECCIÓN – SEACEv3.0    |

## 3. Canales de consulta.

Para efectuar consultas puede comunicarse a:

## SEDE CENTRAL:

Av. Gregorio Escobedo cuadra 7 - Jesús María, Lima 11, Lima – Perú.

# **CENTRAL DE CONSULTAS TELEFÓNICAS:**

(01) 614 3636

Opción 2 – Consultas SEACE

# CONSULTAS VIRTUALES:

A través del "Formulario de Contacto", ubicado en la sección "Contacto y redes sociales" de nuestro portal institucional, disponible en: <u>https://www.gob.pe/osce/</u>

| Fecha de Actualización:<br>18/01/2019                                                          | <b>Versión:</b> 1.1      | <b>Asunto:</b> Participación en una subasta inversa electrónica calendarizada para la adquisición de Bienes, según la ley 30225. |
|------------------------------------------------------------------------------------------------|--------------------------|----------------------------------------------------------------------------------------------------|
| <b>Preparado por:</b><br>Dirección del SEACE<br>Subdirección de Gestión Funcional<br>del SEACE | <b>Página :</b> 26 de 26 | OSCE - SEACE                                                                                                    |

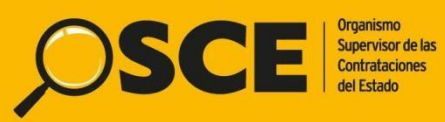

Organismo Supervisor de las Contrataciones del Estado Av. Gregorio Escobedo Cdra. 7 s/n, Jesús María, Lima - Perú

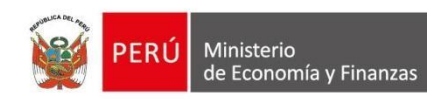

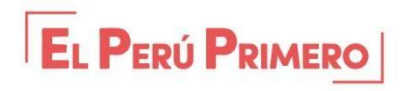